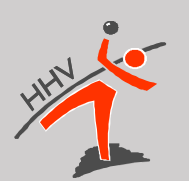

#### Grundausbildung Zeitnehmer/Sekretäre

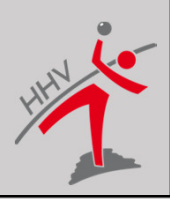

Stand 04.2017 ©Hessischer Handballverband

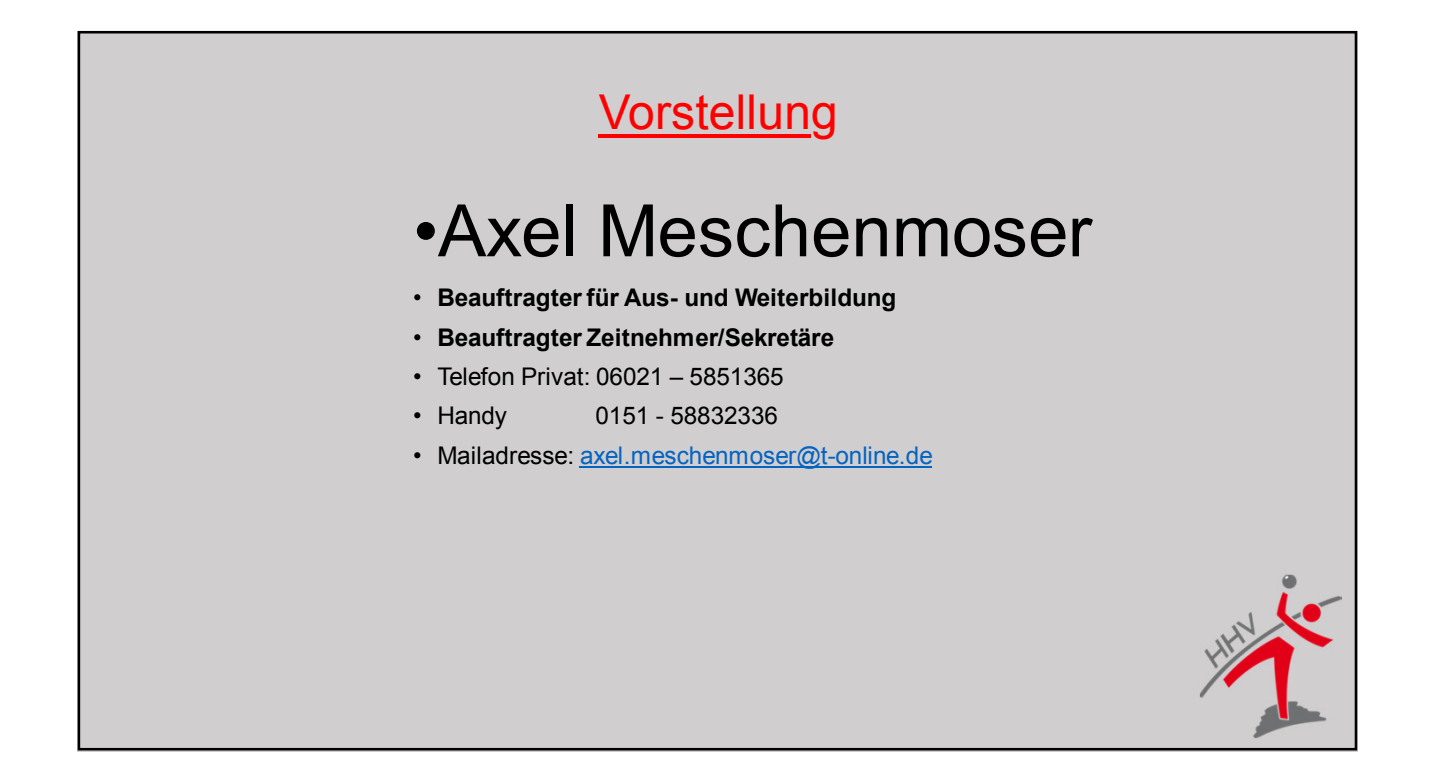

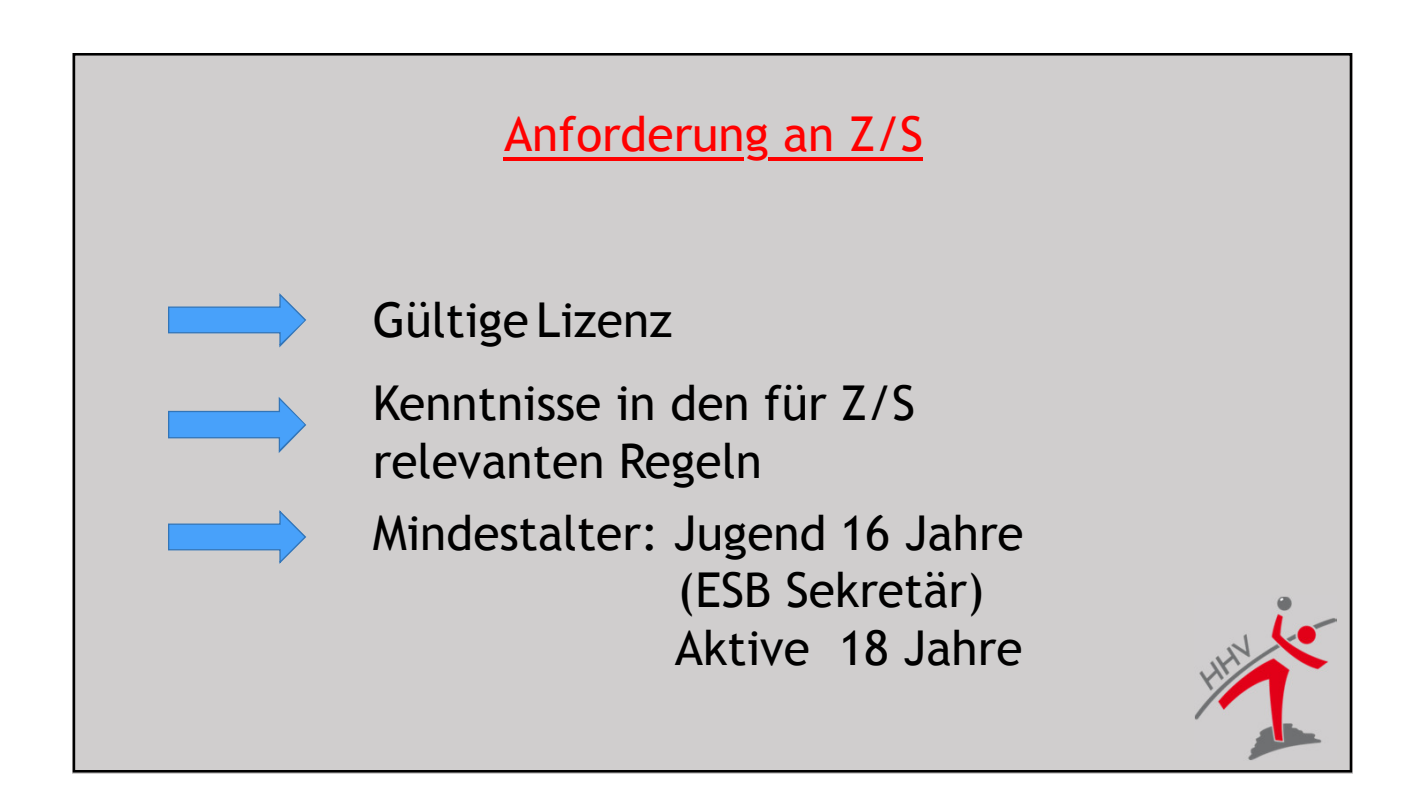

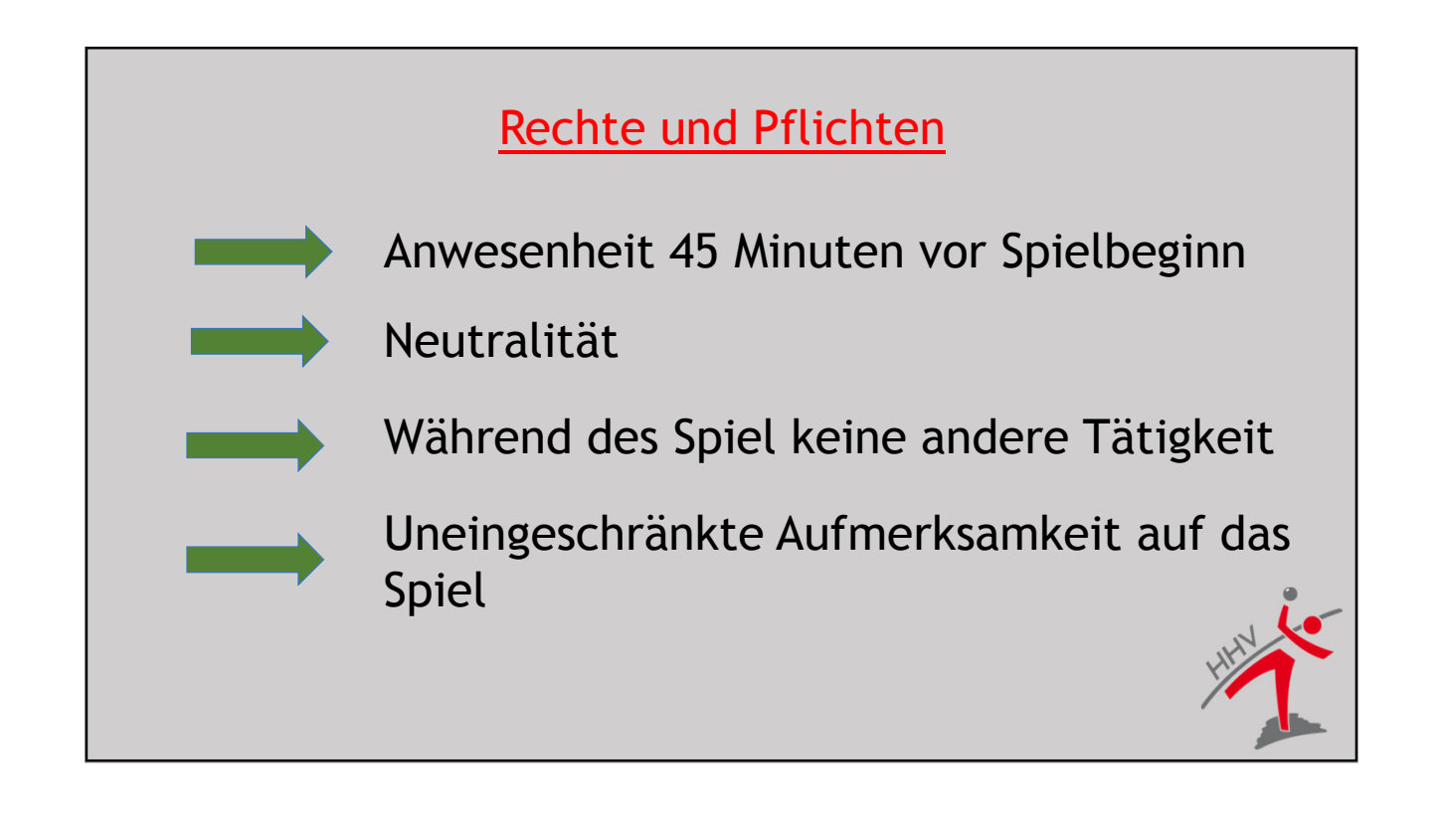

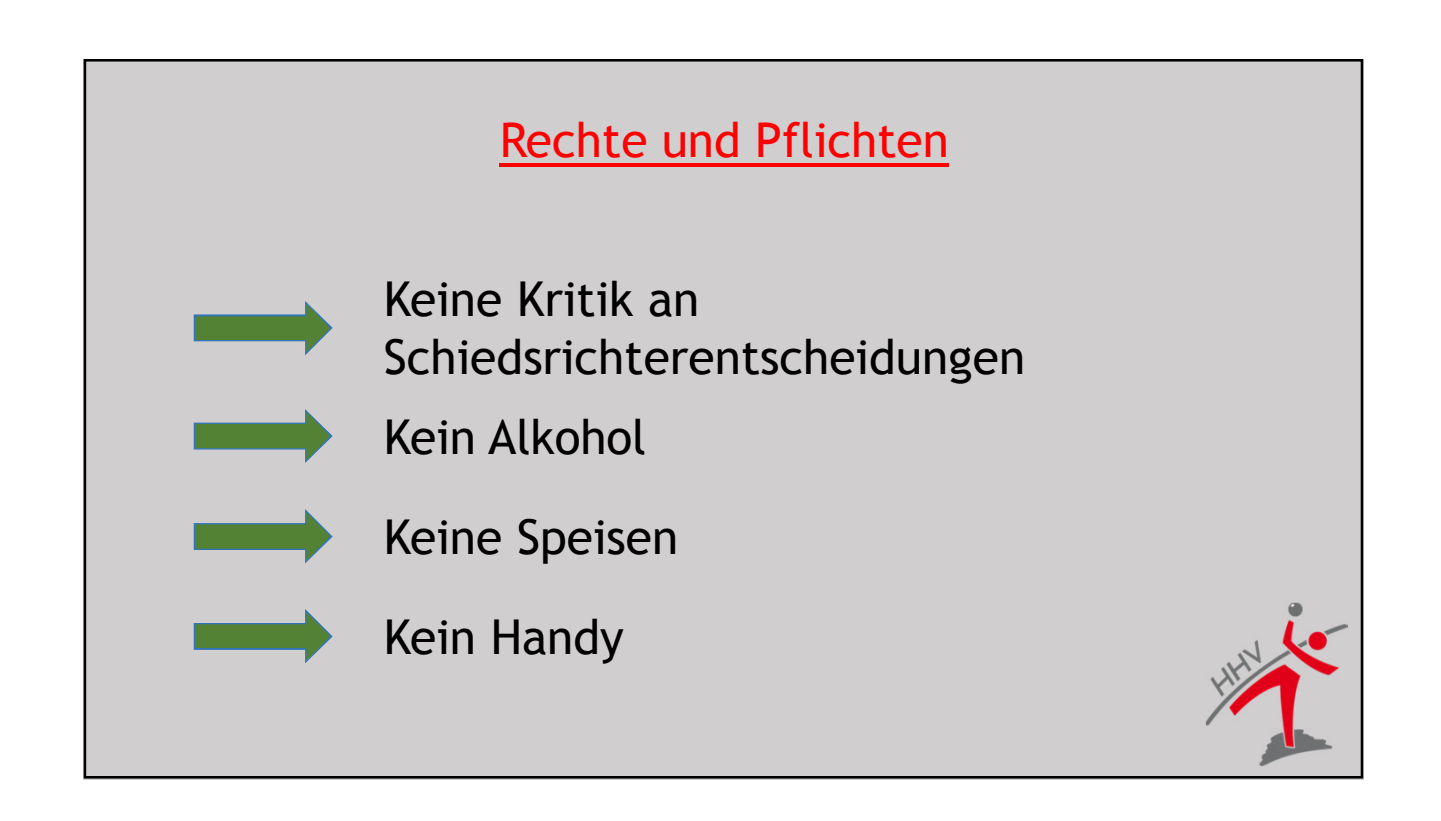

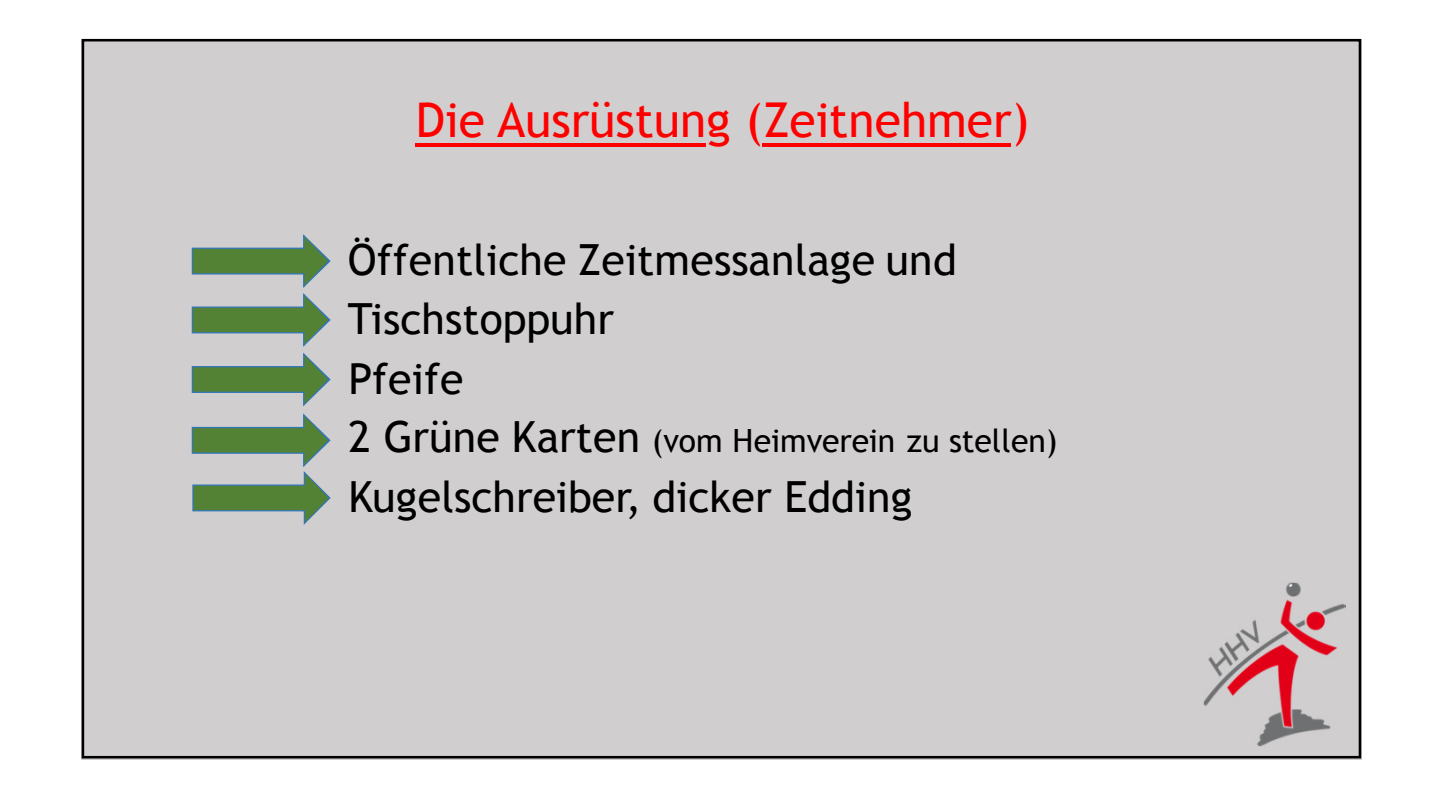

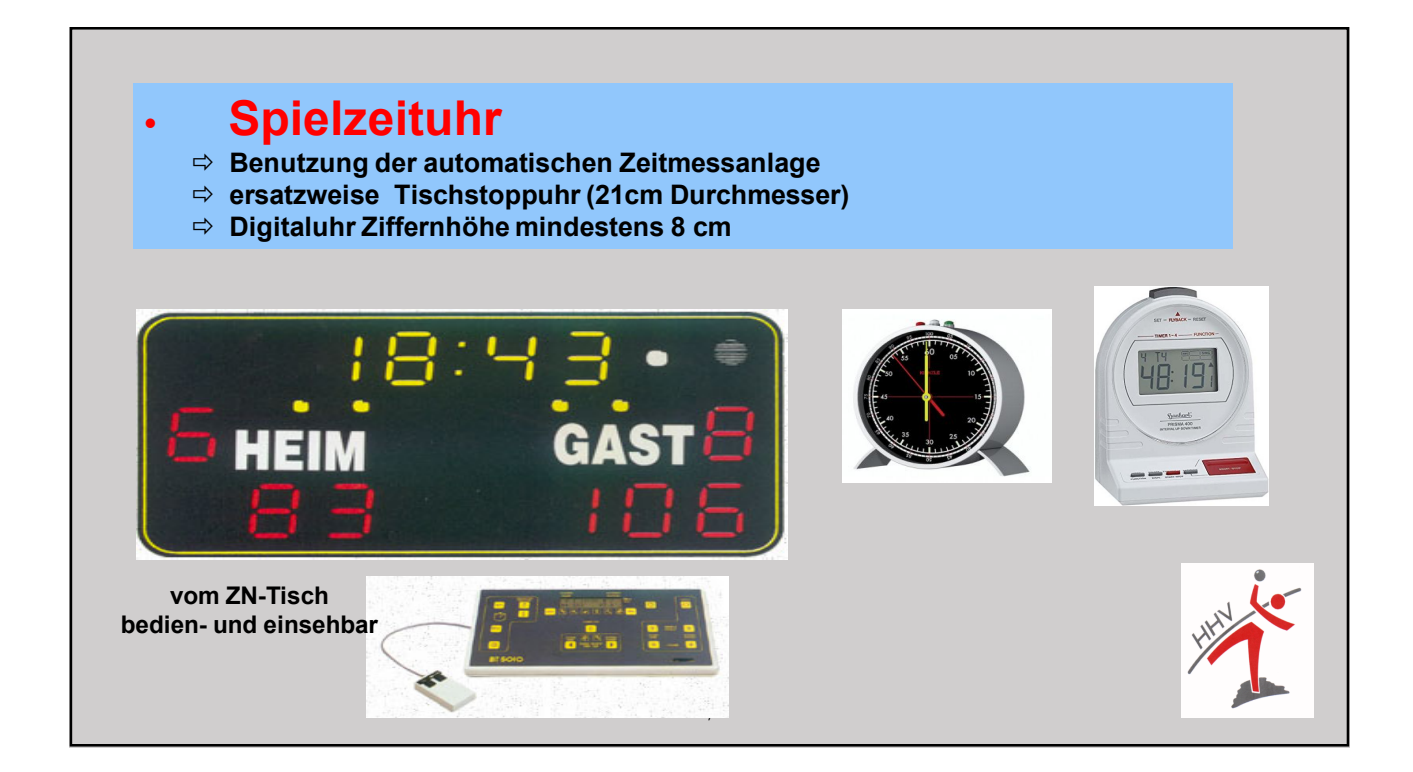

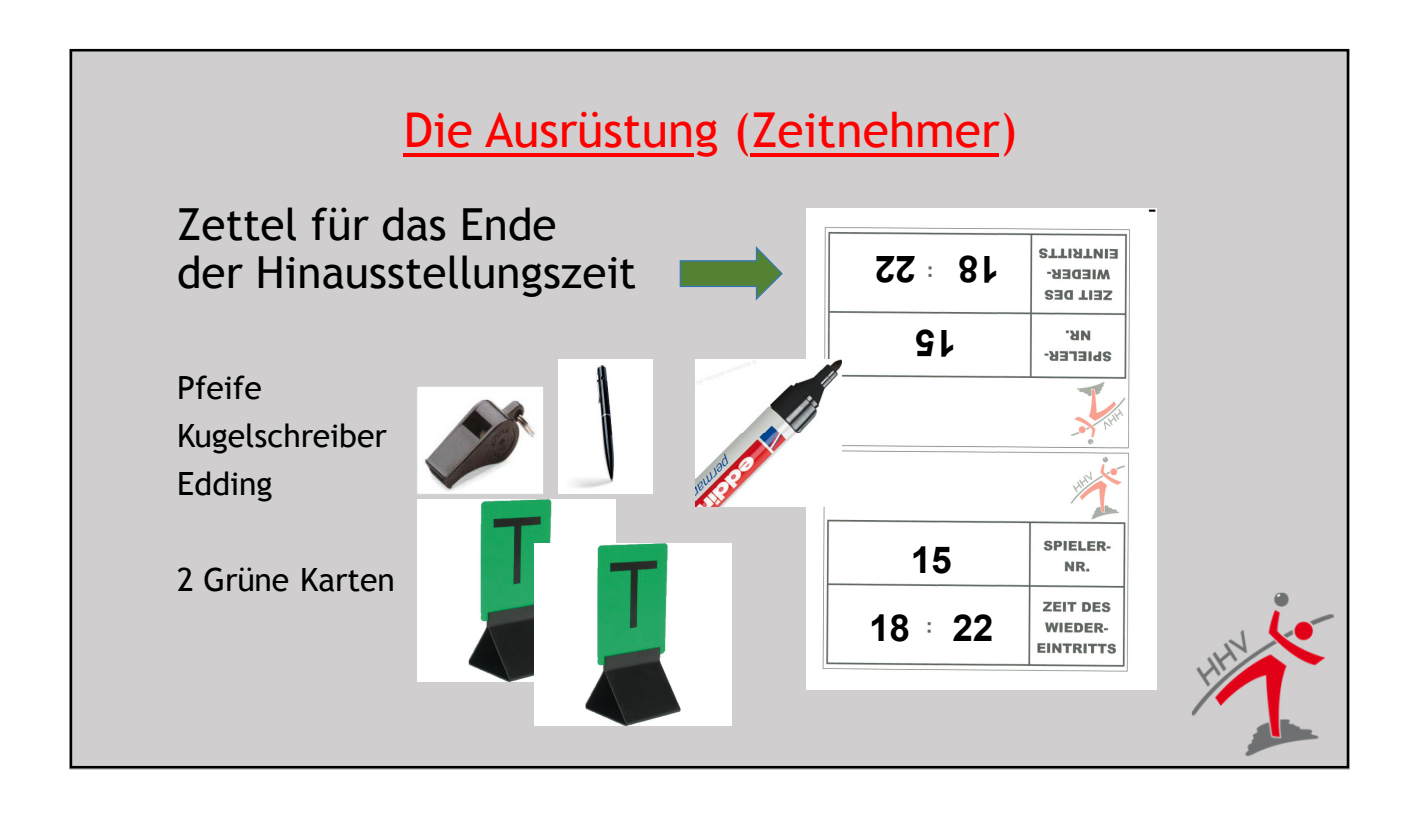

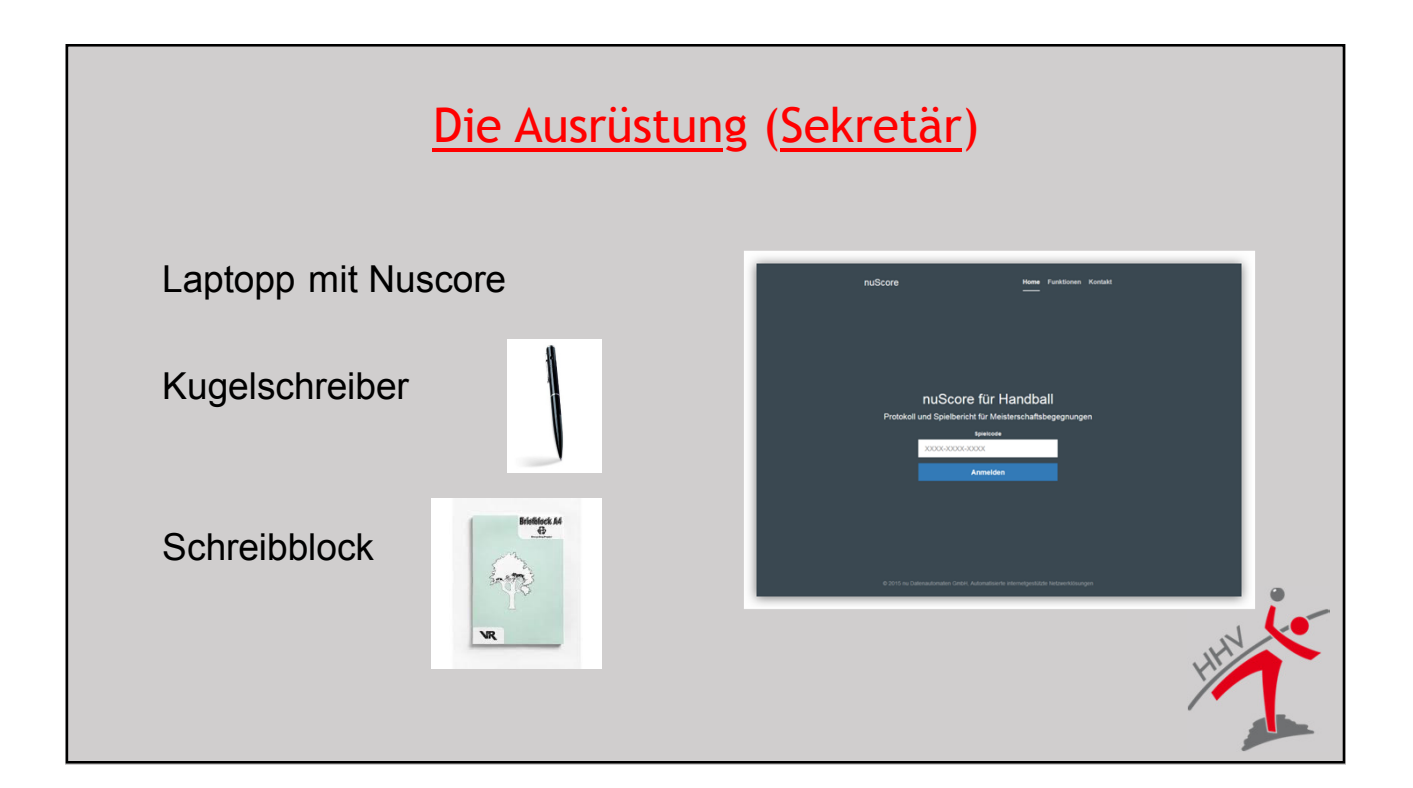

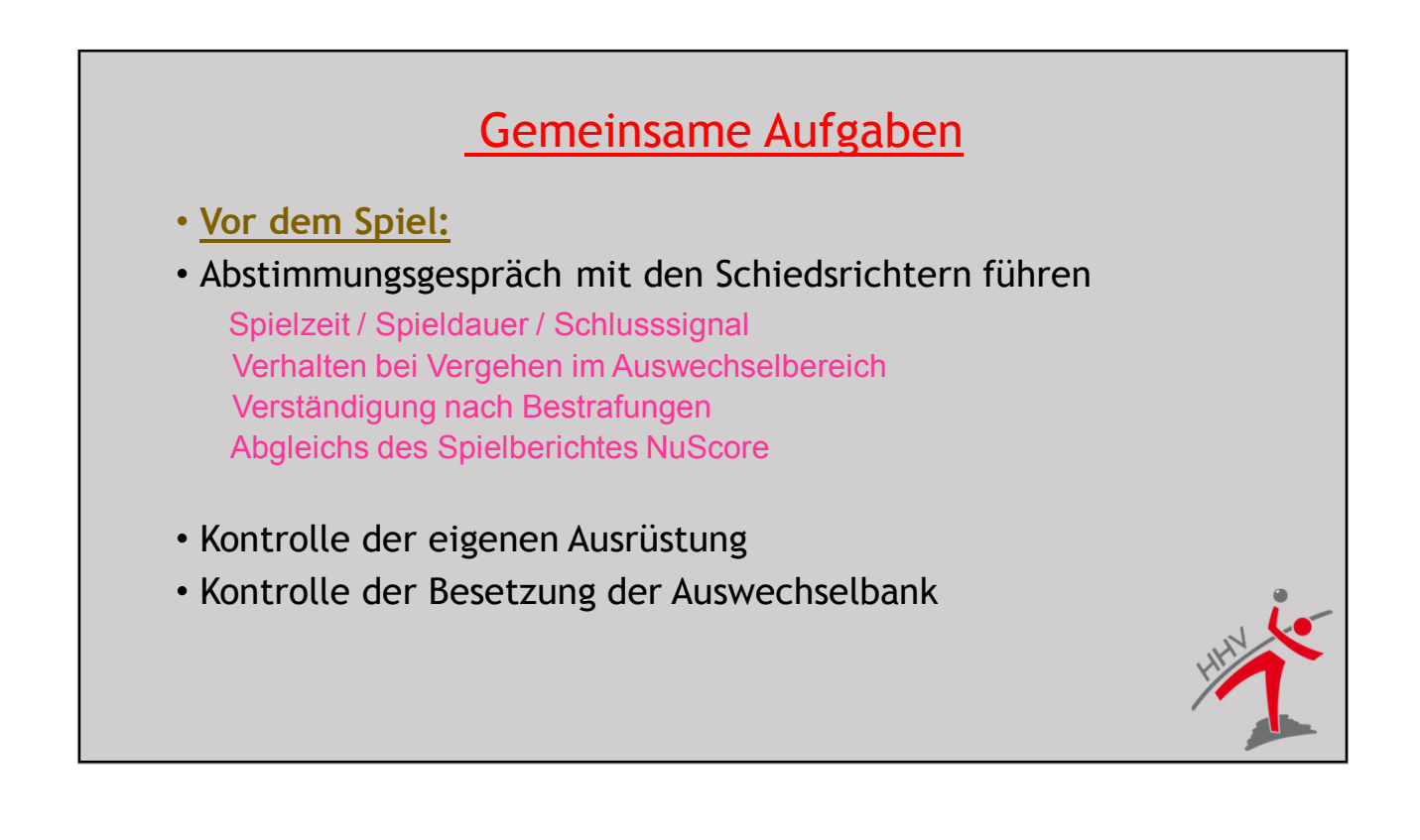

## <u>Aufgaben der Z/S</u> Im Bereich der Aktiven Mannschaften wird eine technische Besprechung mit den SR, den Z/S und den Mannschaftsverantwortlichen durchgeführt. Diese findet 45 Min. vor Spielbeginn statt. <u>Hier die Ausbildung zum ESB beachten.</u>

#### Kontrolle der Spielerliste

Es können maximal 14 Spieler und 4 Offizielle je Mannschaft in den Spielbericht eingetragen werden. Einer der Offiziellen ist als Mannschaftsverantwortlicher einzutragen. Mannschaftsergänzungen sind bis zum Ende der Spielzeit, einschließlich Verlängerungen, möglich.

Siehe hier die Besonderheiten beim ESB

#### Kontrolle der Auswechselbank

Auf der Auswechselbank dürfen sich nur Personen aufhalten, die auch im Spielbericht eingetragen sind.

Nur der MV ist berechtigt, die S/Z anzusprechen. Das Warmlaufen hinter den Auswechselbänken ist erlaubt, wenn es nicht störend wirkt.

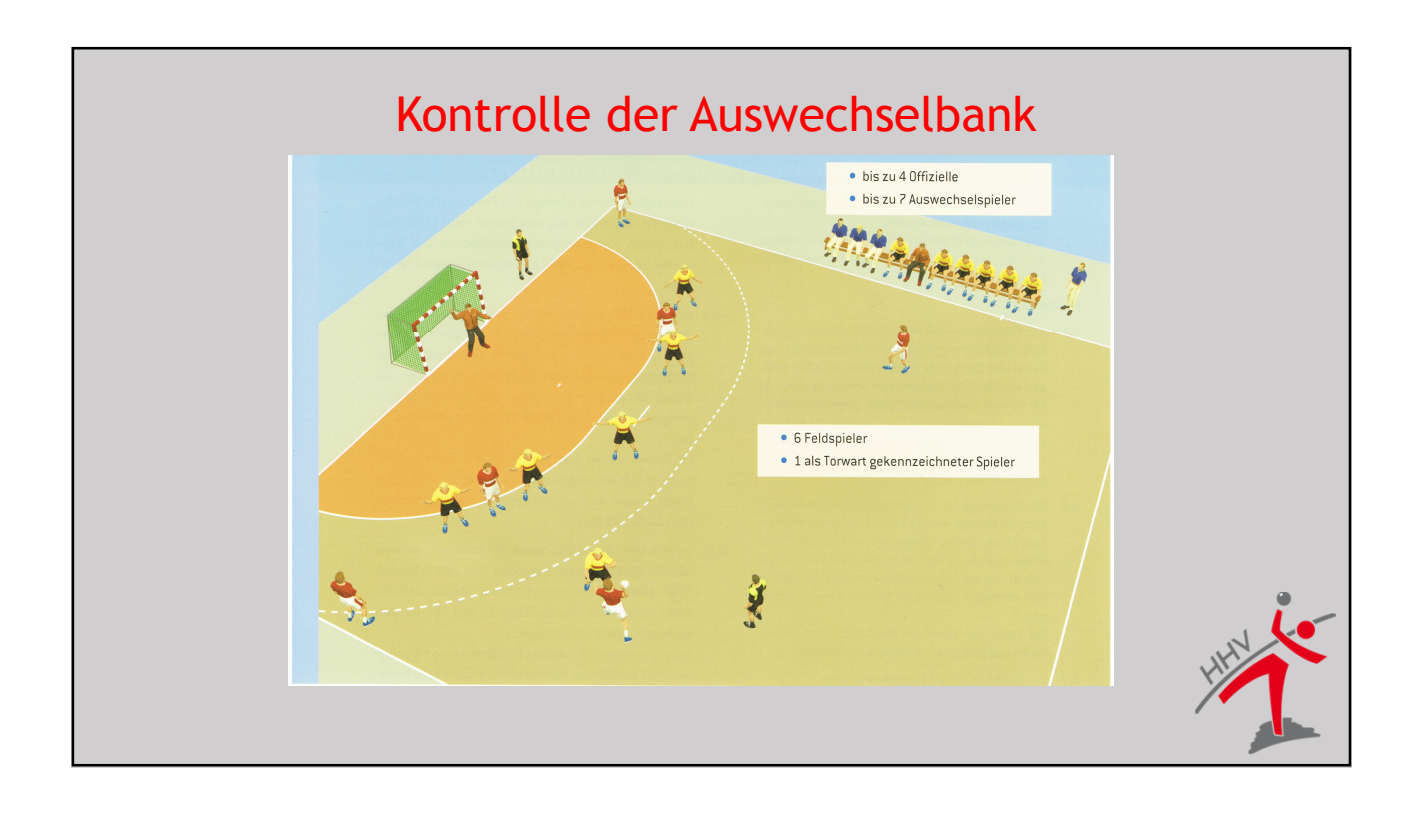

#### Kontrolle der Auswechselbank 2

Feststellungen zur Besetzung sind den SR bei der nächsten Spielunterbrechung durch den Zeitnehmer bekannt zu machen.

Disqualifizierte Spieler/Offizielle müssen den Auswechselraum sofort verlassen und dürfen keinen Kontakt mehr zur Mannschaft haben.

#### Spieler / Offizielle

Eine Person kann nicht gleichzeitig als Spieler und Offizieller eingetragen sein!

Das Streichen einer im Spielbericht eingetragenen Person kann nach dem Anpfiff nicht mehr vorgenommen werden.

Jedoch kann ein Offizieller, der nun Spieler wird, als Offizieller gestrichen werden. Voraussetzung: die Mannschaft hat noch keine 14 Spieler eingetragen !

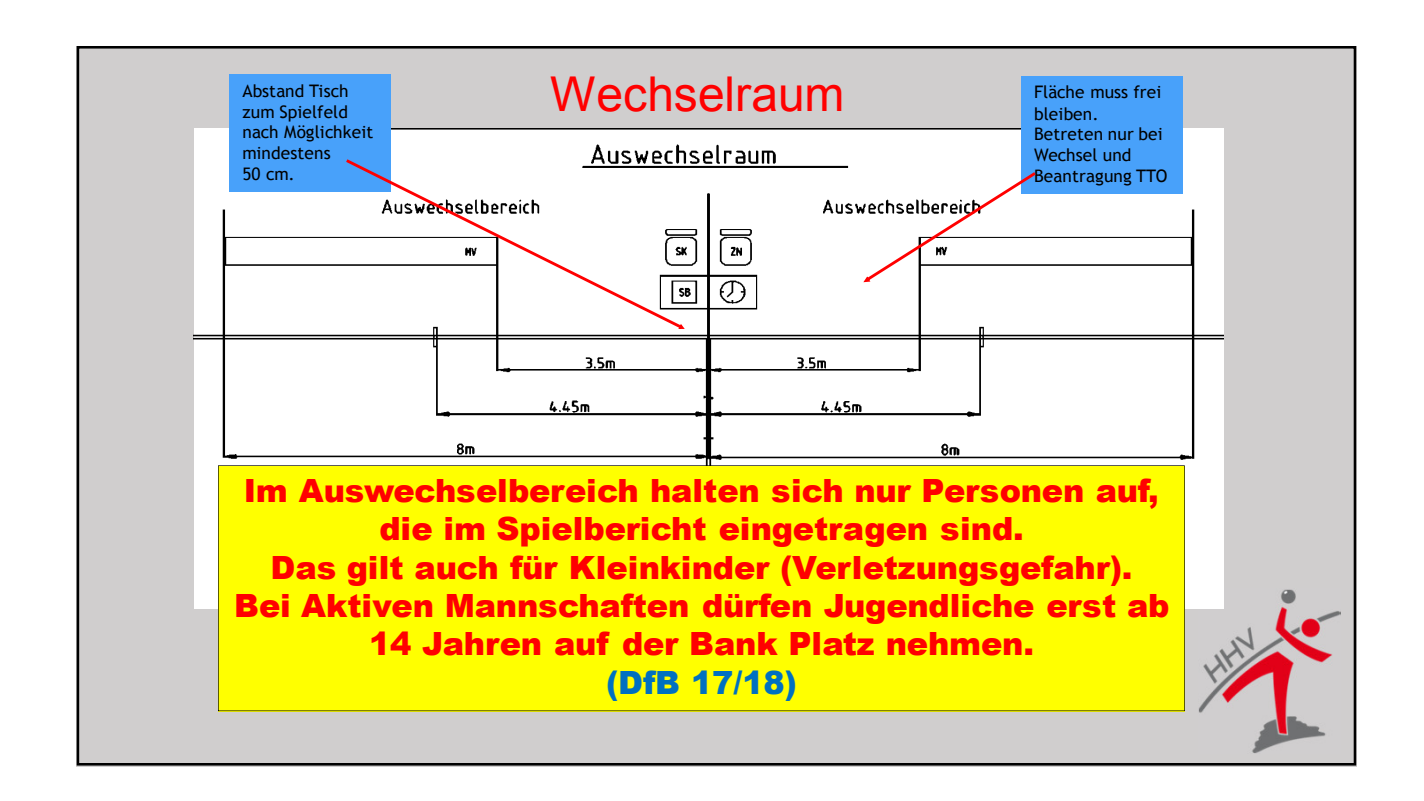

# Die Aufgaben von Z/S während des Spiels Zeitnehmer: Zeitnehmer: Kontrolle der Spielzeit Kontrolle Timeout bzw. Team Timeout Überwachung der Zeitstrafen Anzeige der Torfolge Kontrolle des Eintretens später kommender Spieler

#### Gemeinsame Aufgaben:

Kontrolle der Besetzung der Auswechselbank Kontrolle der Auswechselvorgänge

#### Aufgaben der Z/S

- In der Halbzeitpause (Sekretär):
- Abgleich ESB mit dem Schiedsrichter
- Nach dem Spiel (gemeinsam)
- Wie in der Halbzeitpause

Teilnahmeberechtigung (Zeitnehmer)

• Der Zeitnehmer pfeift beim Eintreten eines nichtberechtigten Spielers sofort, egal, was auf der Spielfläche passiert und hält die Spielzeit an. Der Spieler wird vom Sekretär nachgetragen und der MVA erhält eine progressive Bestrafung von den SR.

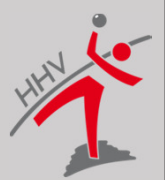

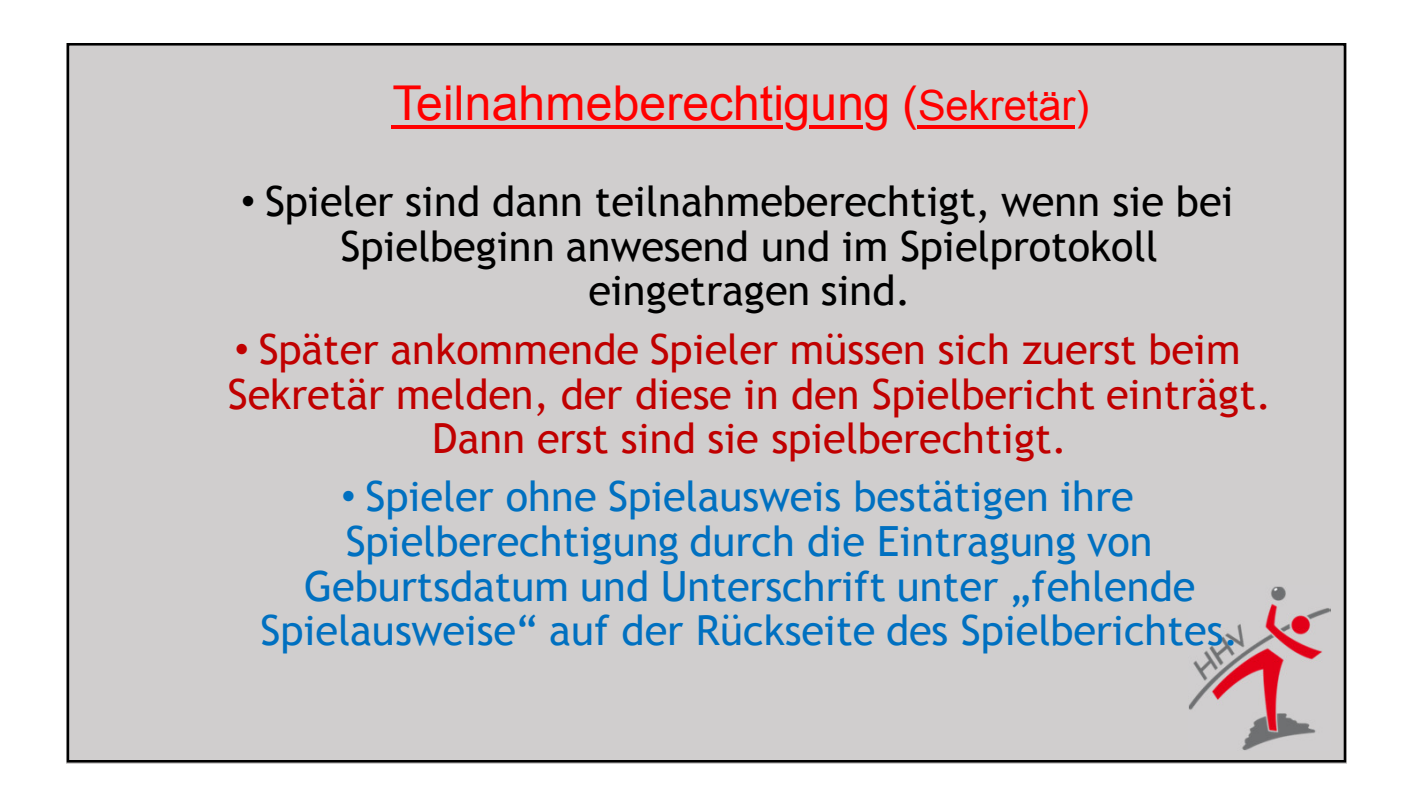

|                         | Fuh                   | <u>ren des ESB (Se</u>           | ekretär)                                       |
|-------------------------|-----------------------|----------------------------------|------------------------------------------------|
|                         |                       |                                  |                                                |
|                         |                       |                                  |                                                |
|                         |                       |                                  |                                                |
| Spielstand 4 · 2        |                       | ▶ @30:00 Ø Snielzeit annassen    | ● Solie Indo                                   |
| Spicistand 4 . 2        | <b>B</b> elates       | Tor                              | • spenno                                       |
| Manuel hinzufügen       | spieler               | Tor 7m mit Tor                   | 7m ohne Tor                                    |
| © 20:16 4 : 2 Tor       | 7 Hildebrandt T. 🗸    | Spieler Sanktion                 |                                                |
| © 10:48 2 Minuten       | 18 Krause P. 🗸        | Verwarnung b 2 Minuten           | •                                              |
| O 10:45 Verwarnung      | 20 Nikolayzik K. 🗸    | Disqualifikation                 | _                                              |
| O 09:03 mit Bericht     | 34 Körner L. 🗸        | mit Bericht ohne Bericht         | 8                                              |
| O 09:03 Mannschaftsstri | fe Gast 8 Schultze M. |                                  |                                                |
| O 09:03 ohne Bericht    | 8 Schultze M.         | Heim<br>MTV Braunschweig         | T2 Gast T1 T2                                  |
| © 06:44 2 Minuten       | 17 Stock M.           |                                  | 11 3 7 8 23                                    |
| © 06:23 4 : 1 Tor       | 20 Nikolayzik K. 🗸    | Geler Melzig Seekamp Krause      | Eschert Hildebrandt Schultze Schulz            |
| © 05:37 7m ohne Tor     | 8 Schultze M.         | Higendag Stock Krause Nikolavzik | 20 24 39 441 84<br>Schutze Kochele Tietz Lemie |
| © 05:07 2 Minuten       | 17 Stock M.           | 23 25 34                         | 14 22                                          |
|                         |                       |                                  |                                                |
|                         |                       |                                  | 141                                            |
|                         |                       |                                  |                                                |

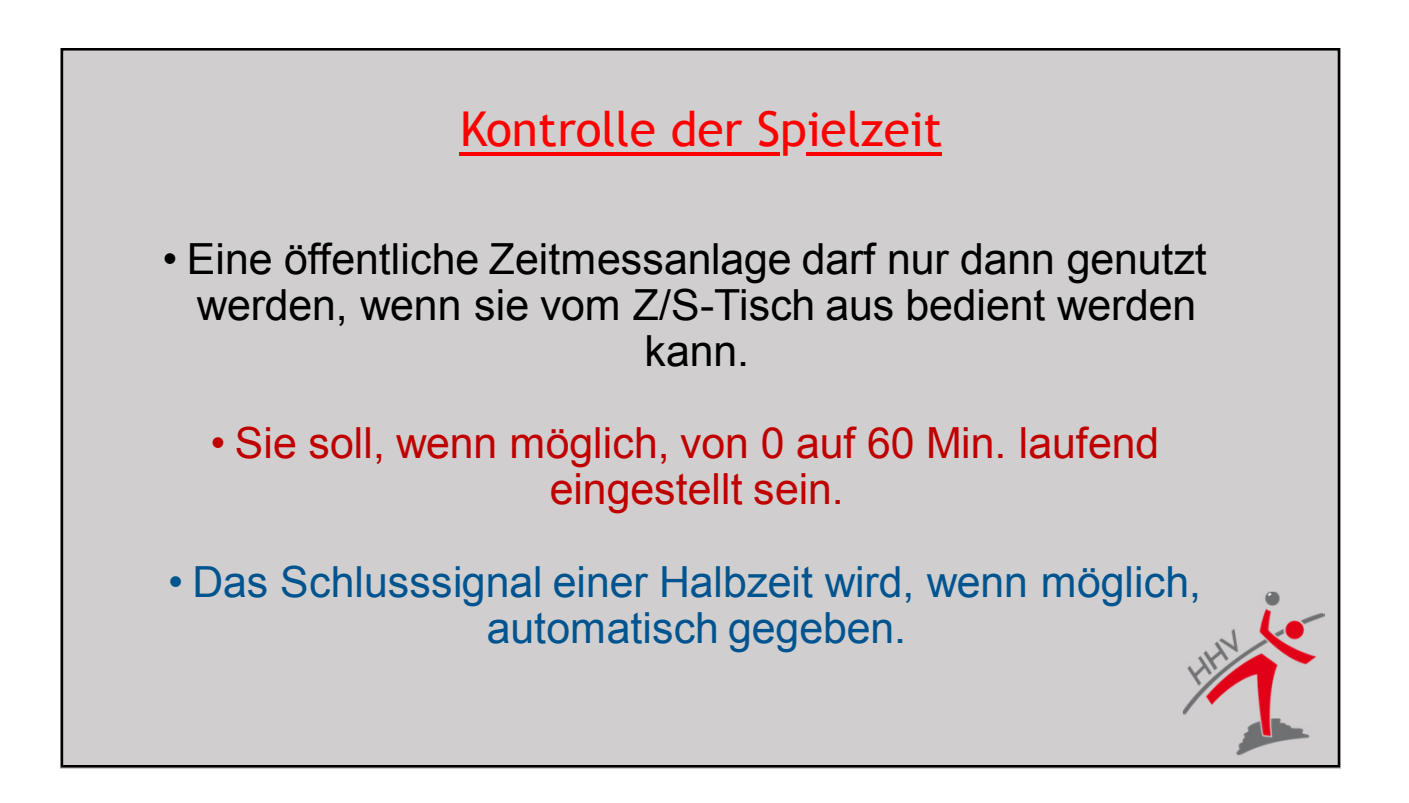

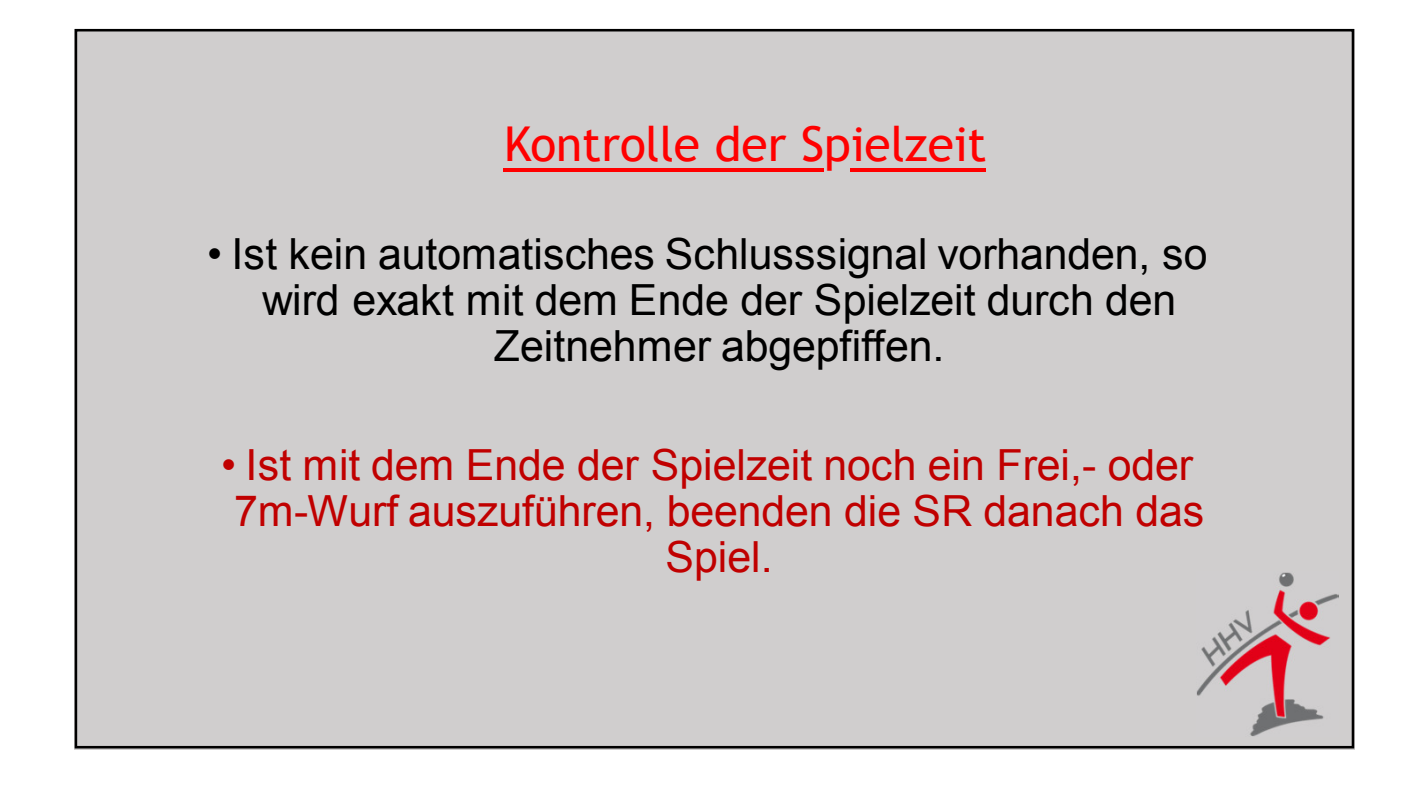

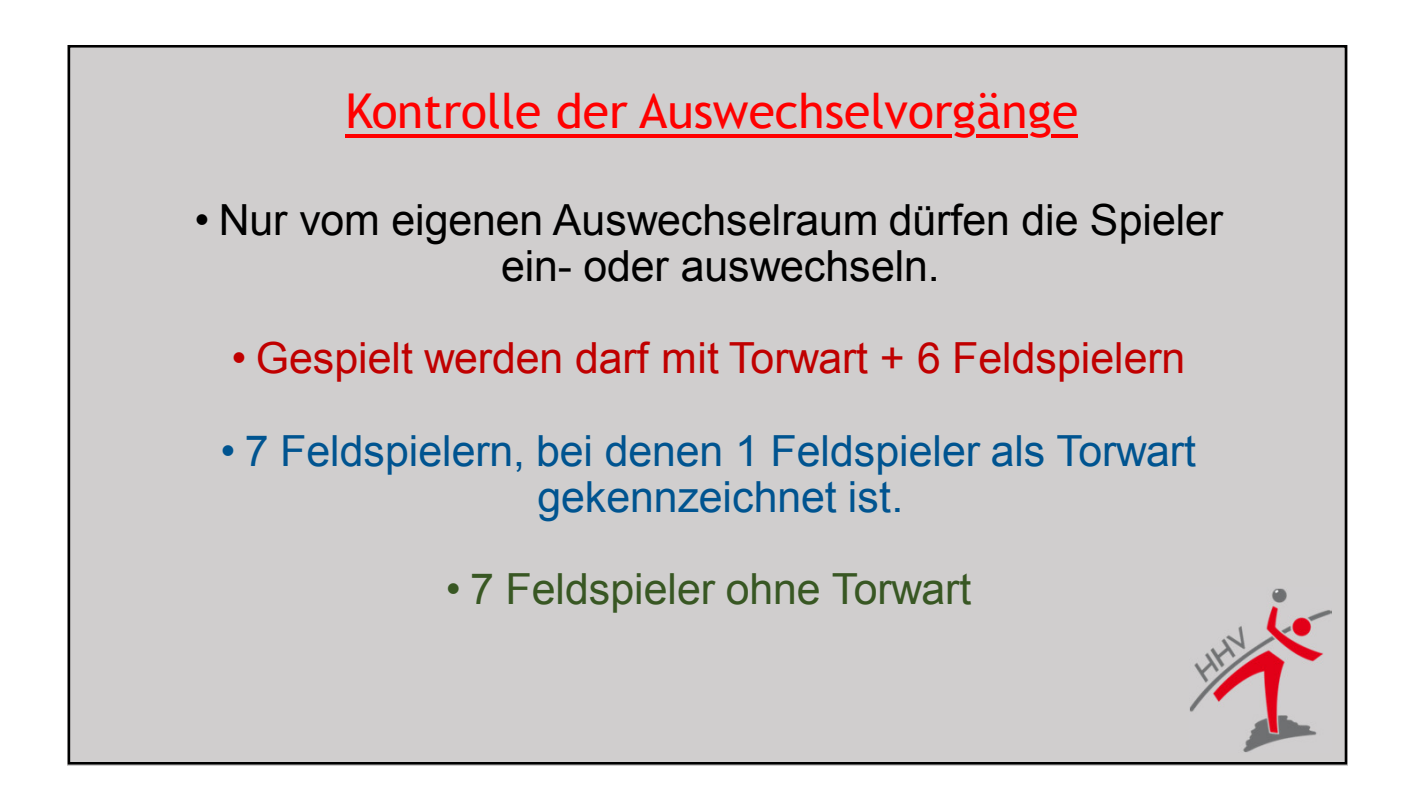

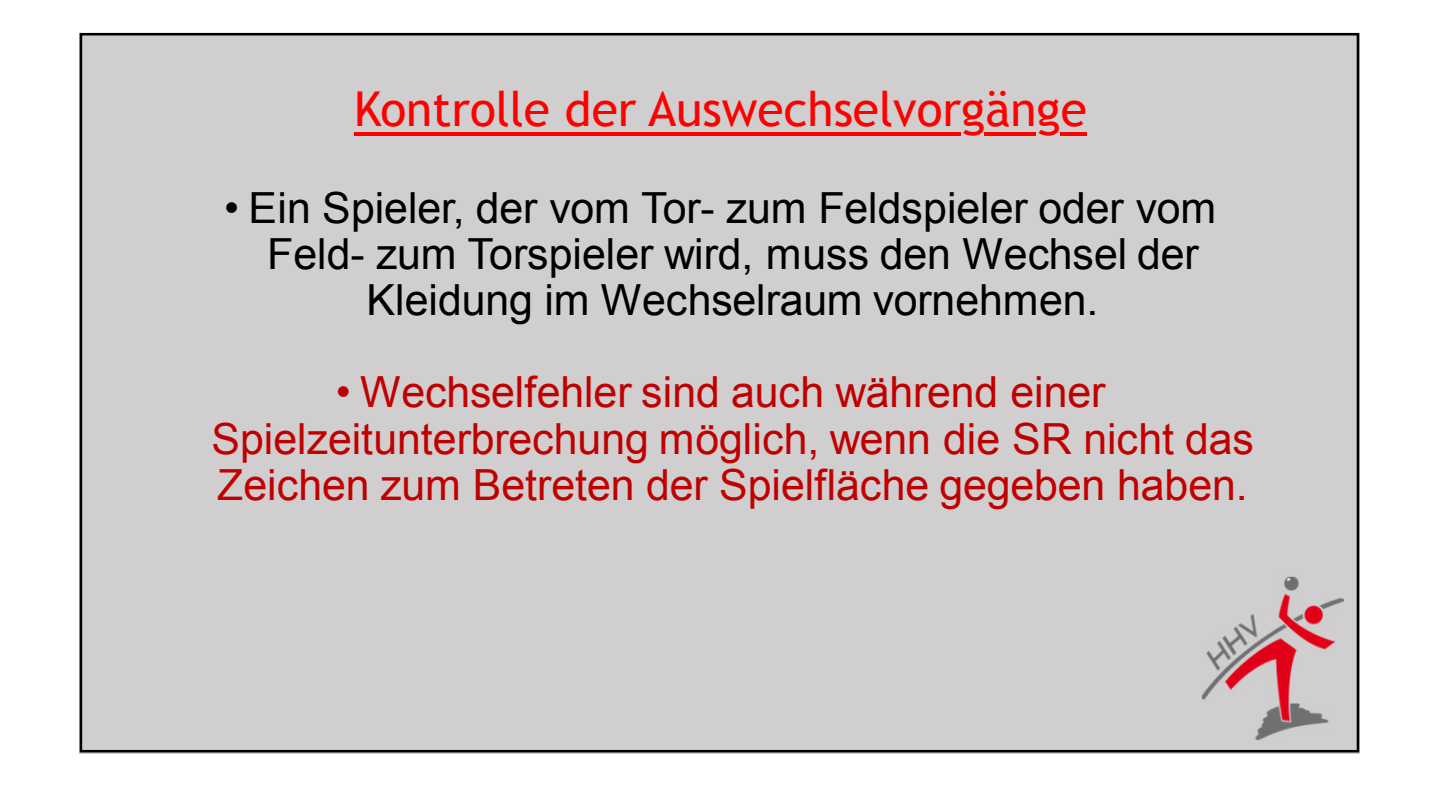

#### Kontrolle der Auswechselvorgänge

Durch das Zeichen zum Betreten der Spielfläche wird es bei Verletzung eines Spielers 2 zusätzlichen Personen der Mannschaft gestattet, die Spielfläche zu betreten, um den verletzten Spieler zu behandeln. Betreten weitere Personen die Spielfläche, pfeift der <u>Zeitnehmer</u> sofort.

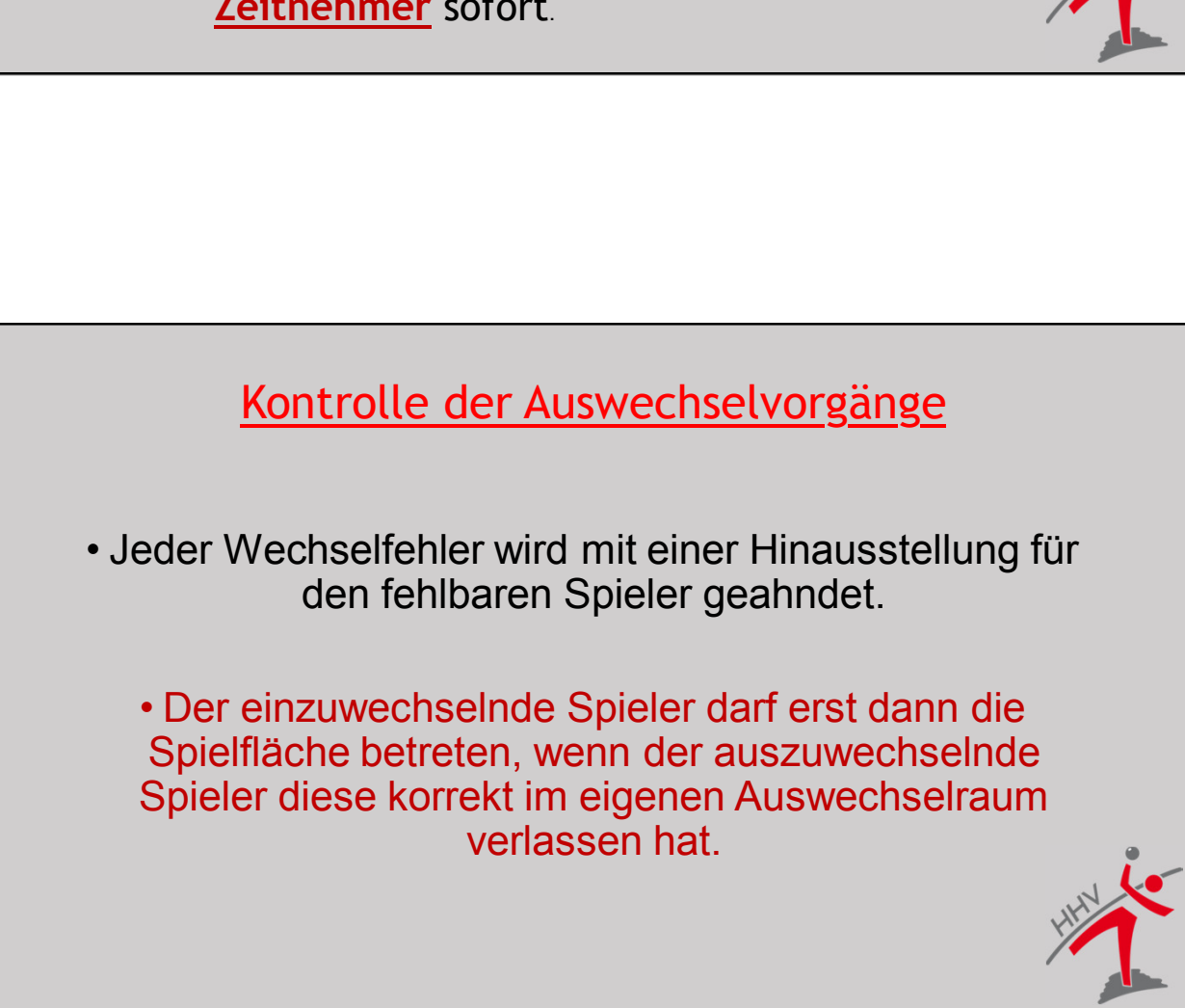

#### Kontrolle der Auswechselvorgänge

• Sinn der Auswechsellinie ist es, ein korrektes Auswechseln sicher zu stellen. Spieler, die ohne Vorteilsabsicht die Seiten- oder Torauslinie überschreiten um Wasser oder das Handtuch direkt neben der Auswechsellinie zu holen, bleiben straffrei.

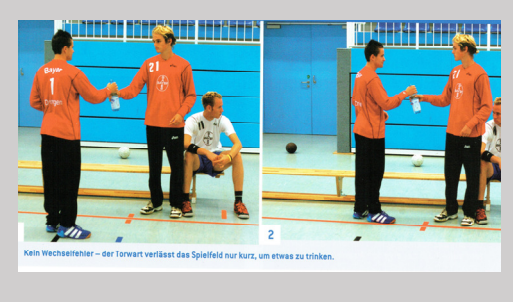

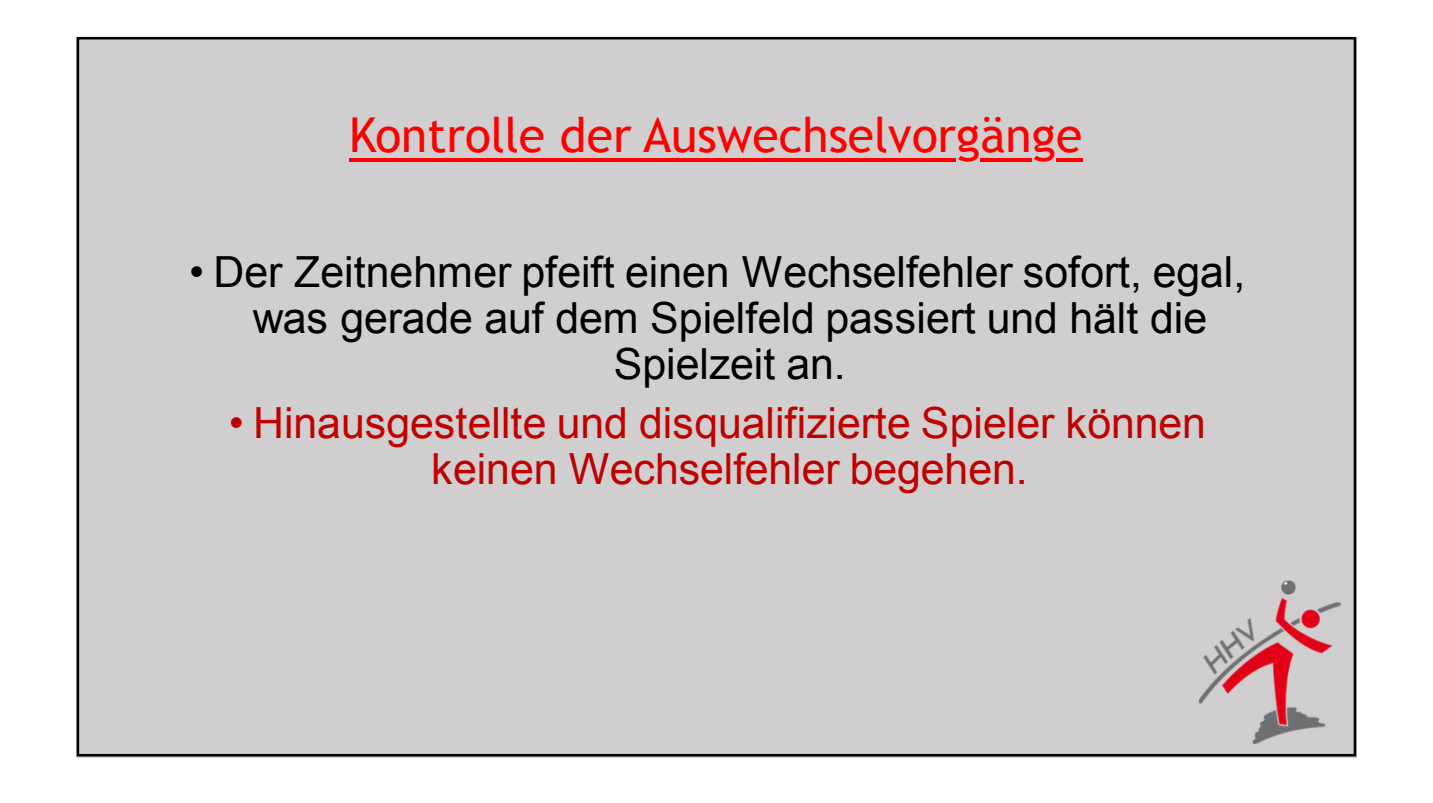

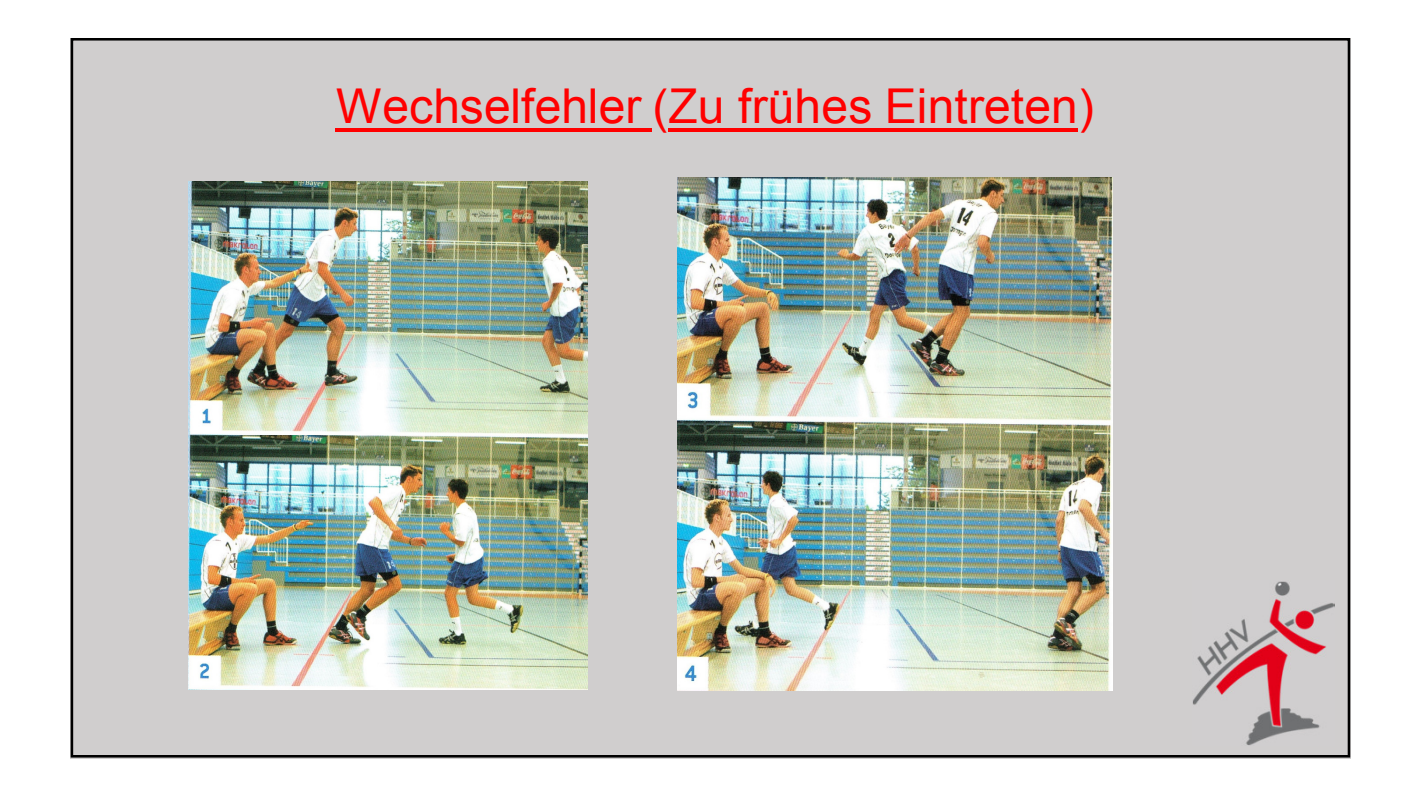

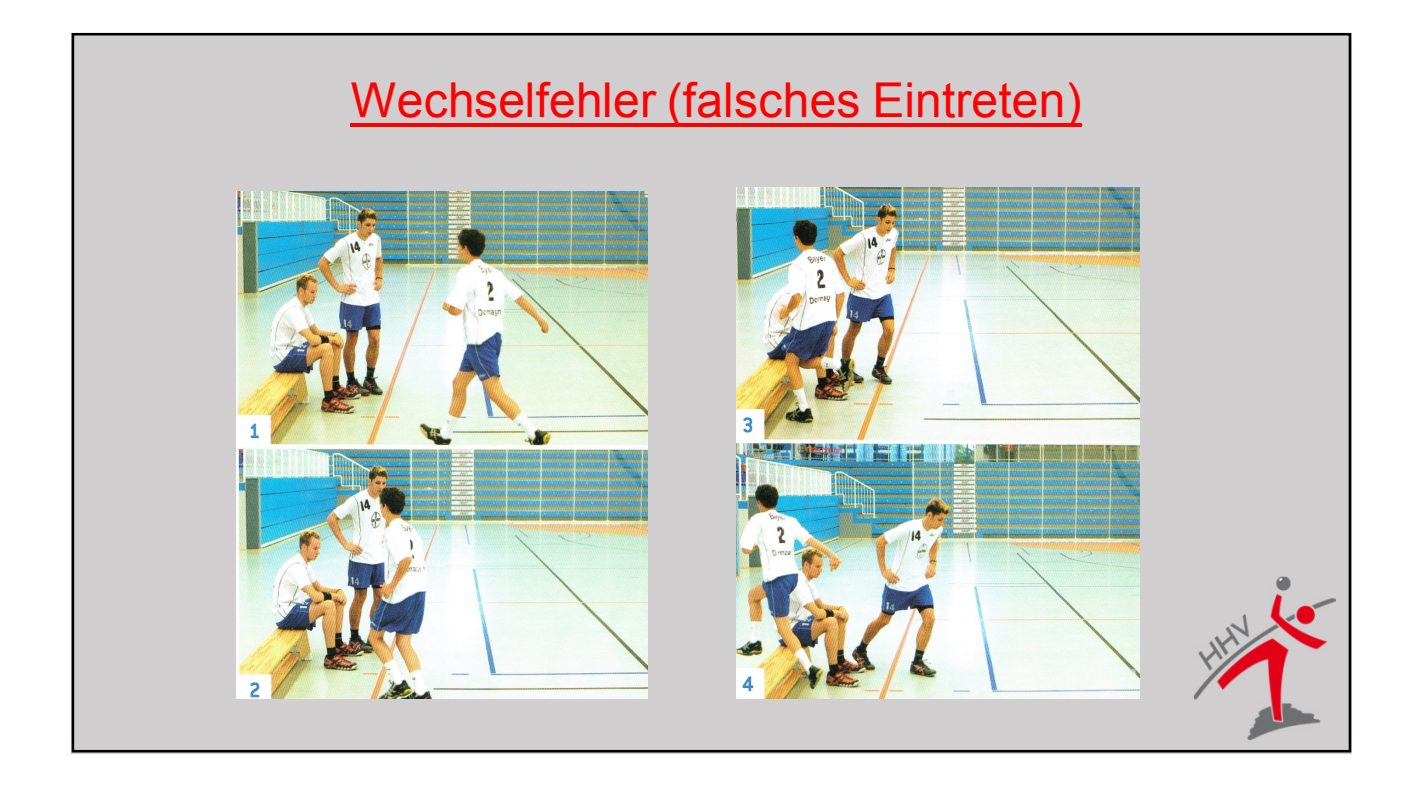

#### Kontrolle der Auswechselvorgänge

• Bei einem Freiwurf, der nach Beendigung einer Halbzeit noch auszuführen ist, darf nur die ausführende Mannschaft <u>einen</u> Spieler auswechseln. Alles andere ist Wechselfehler

<u>Ausnahme:</u>
Verletzter Torwart
Mannschaft spielte mit 7 Feldspielern

#### Kontrolle der Auswechselvorgänge

Im Jugendbereich (E- bis B-Jugend) darf nur gewechselt werden, wenn die eigene Mannschaft sich im Ballbesitz befindet, oder während eines TO.

Beim 7m darf der Torwart gewechselt werden.

Wechselt eine Mannschaft, obwohl die Kriterien nicht gegeben sind, so begeht der einwechselnde Spieler einen Fehler.

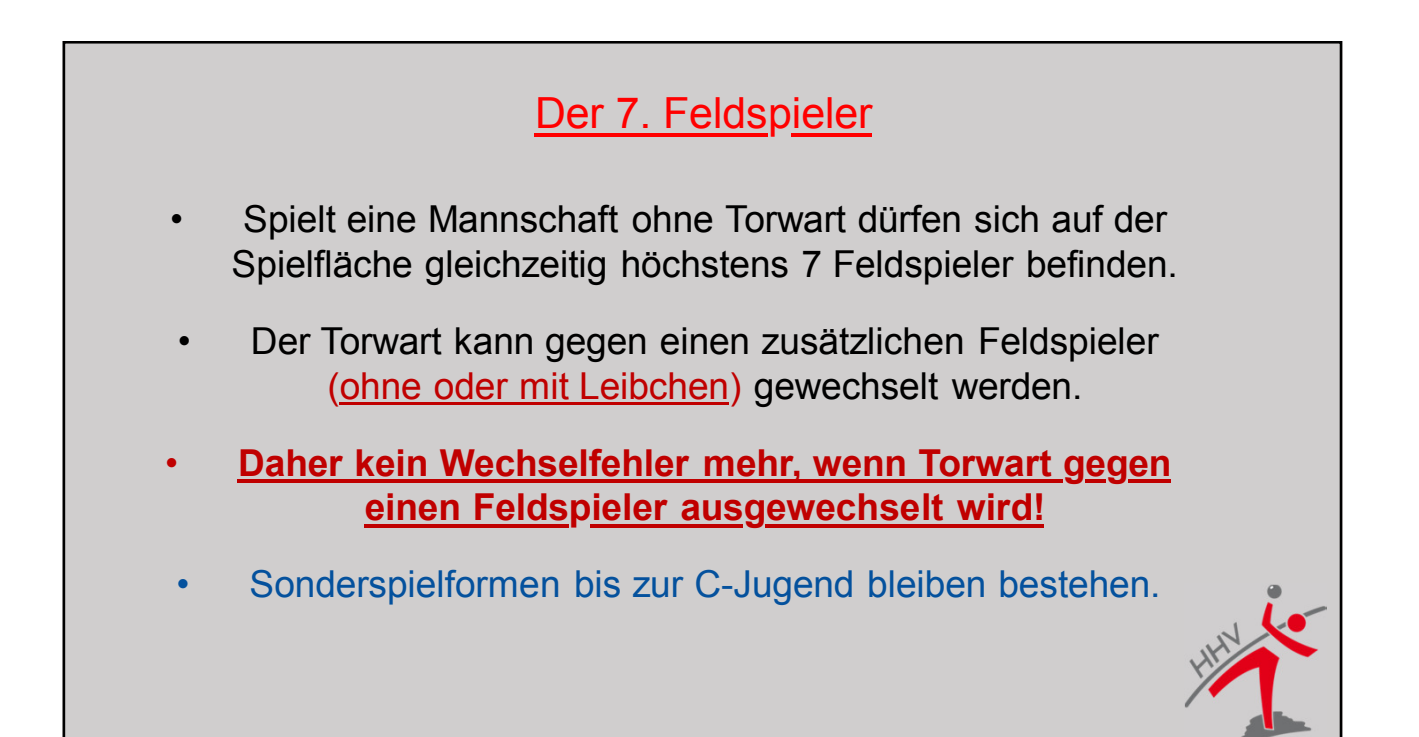

### Time Out

Bei einem Time Out entscheiden grundsätzlich die Schiedsrichter, wann die Uhr anzuhalten und wieder in Gang zu setzen ist. Das Time Out wird mit drei kurzen Pfiffen akustisch und dem rechten Zeichen angezeigt.

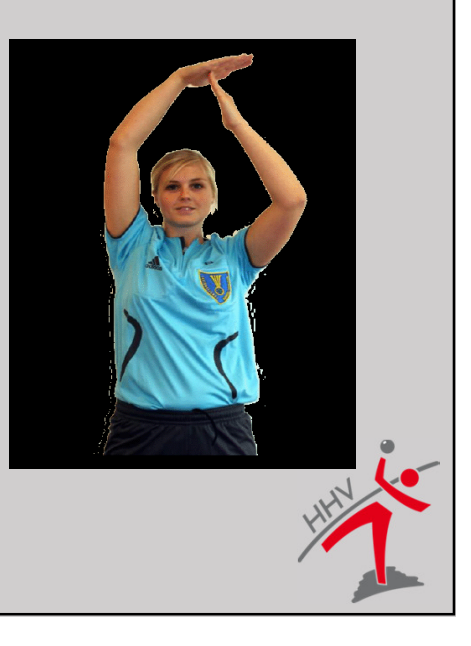

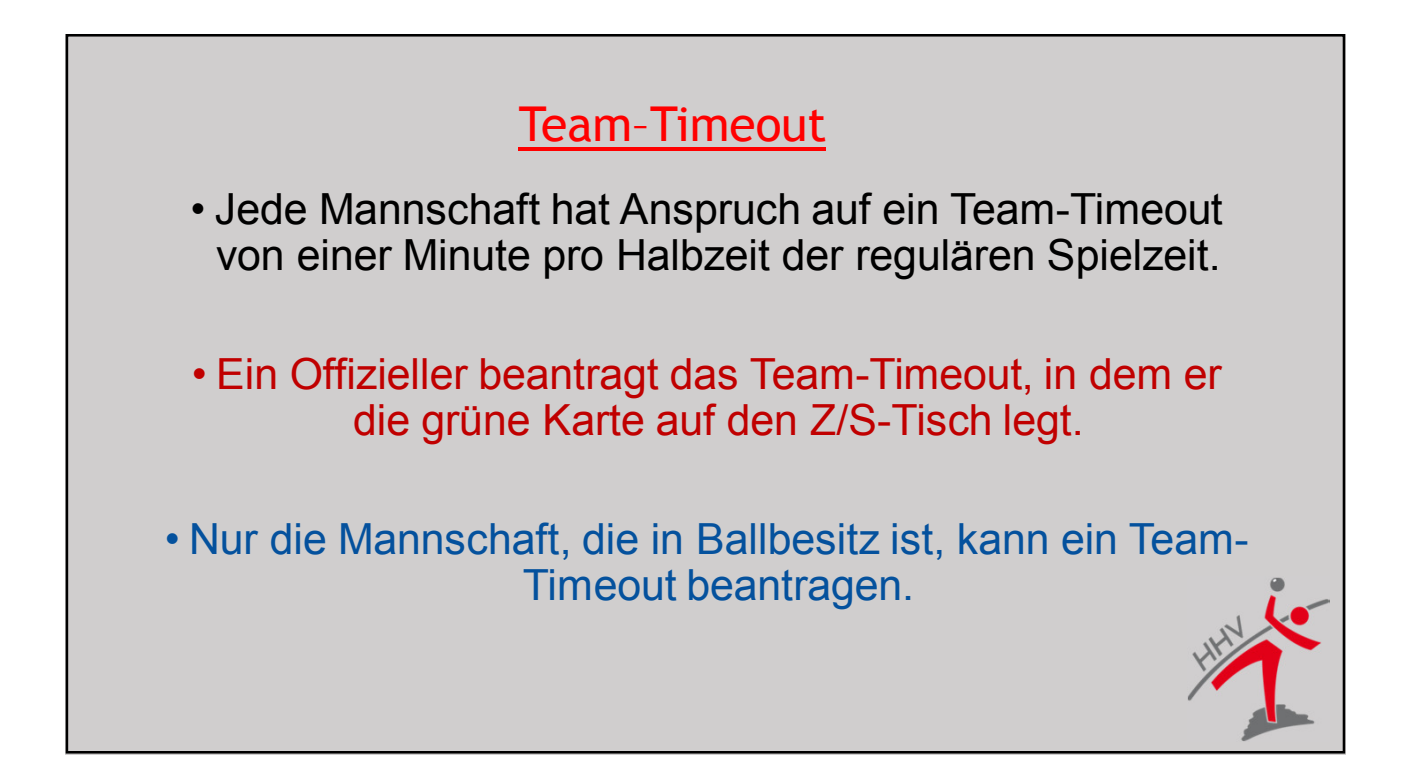

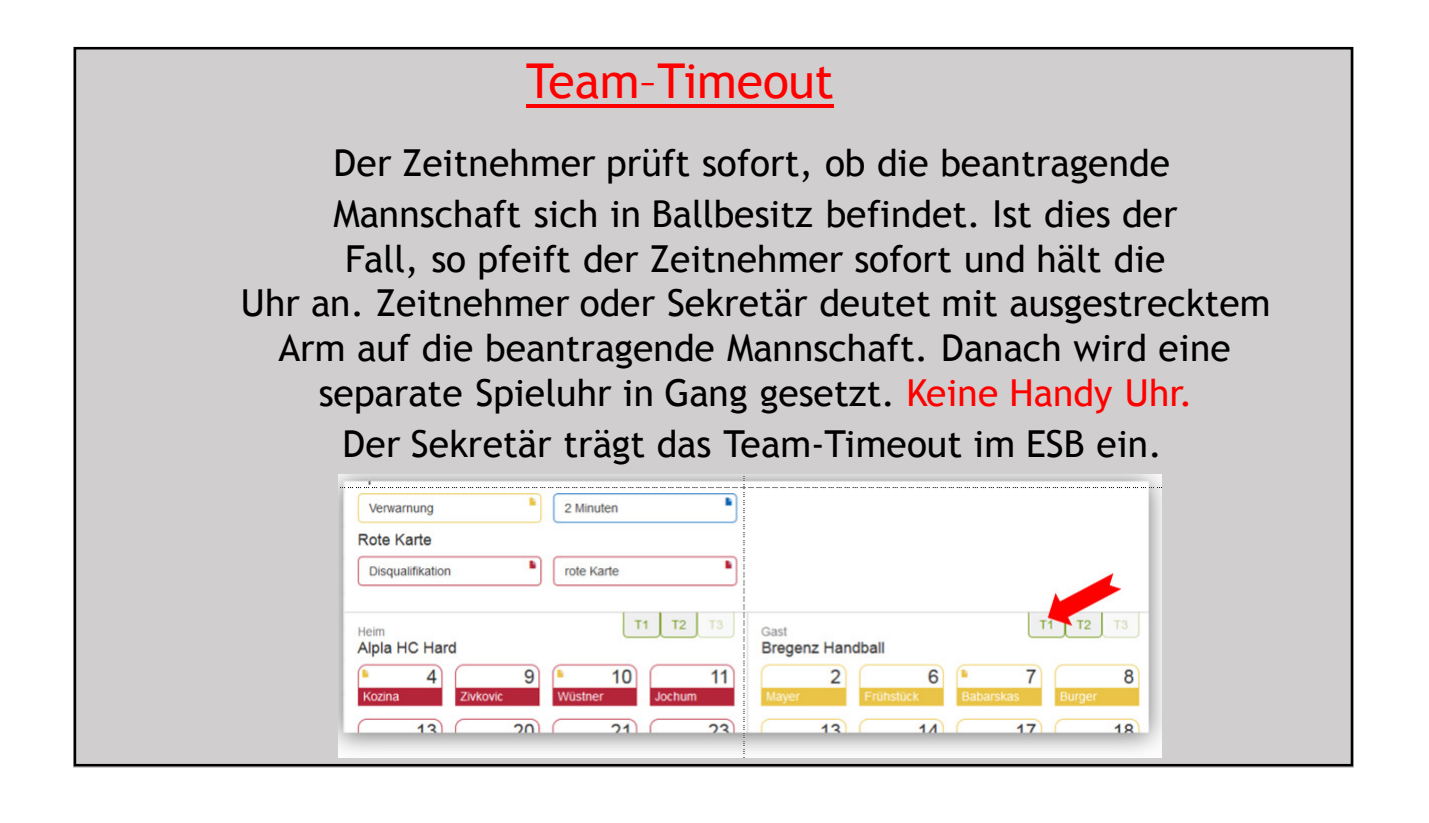

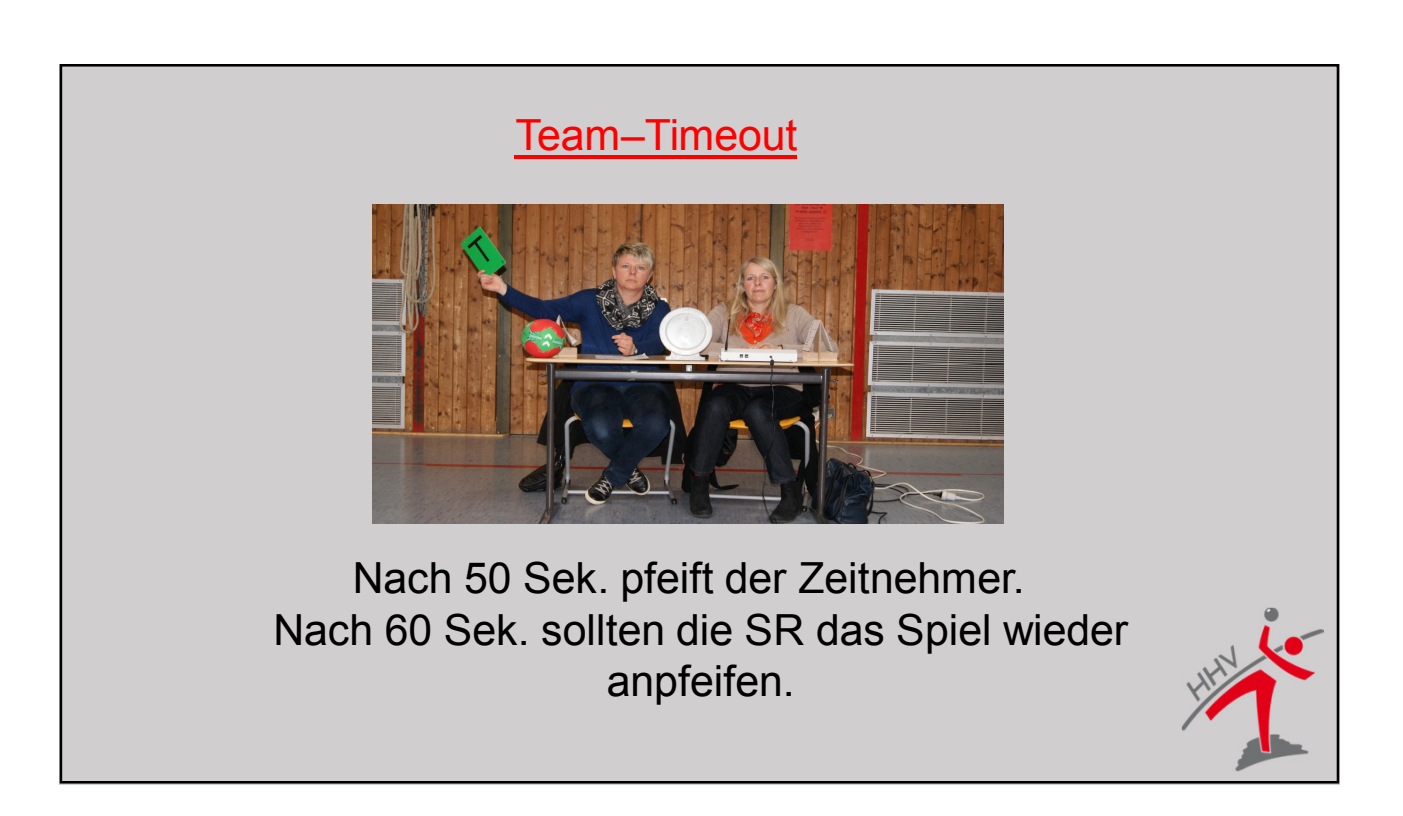

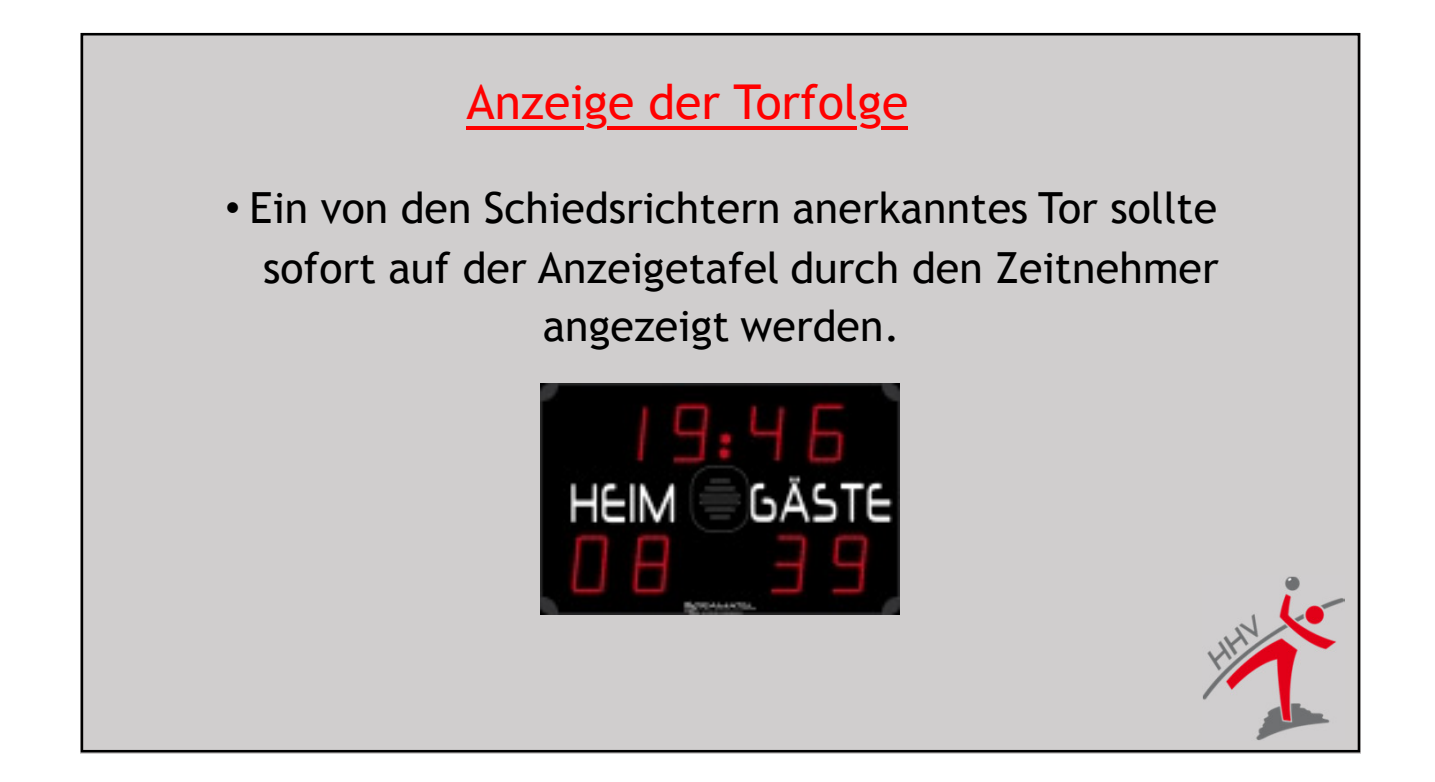

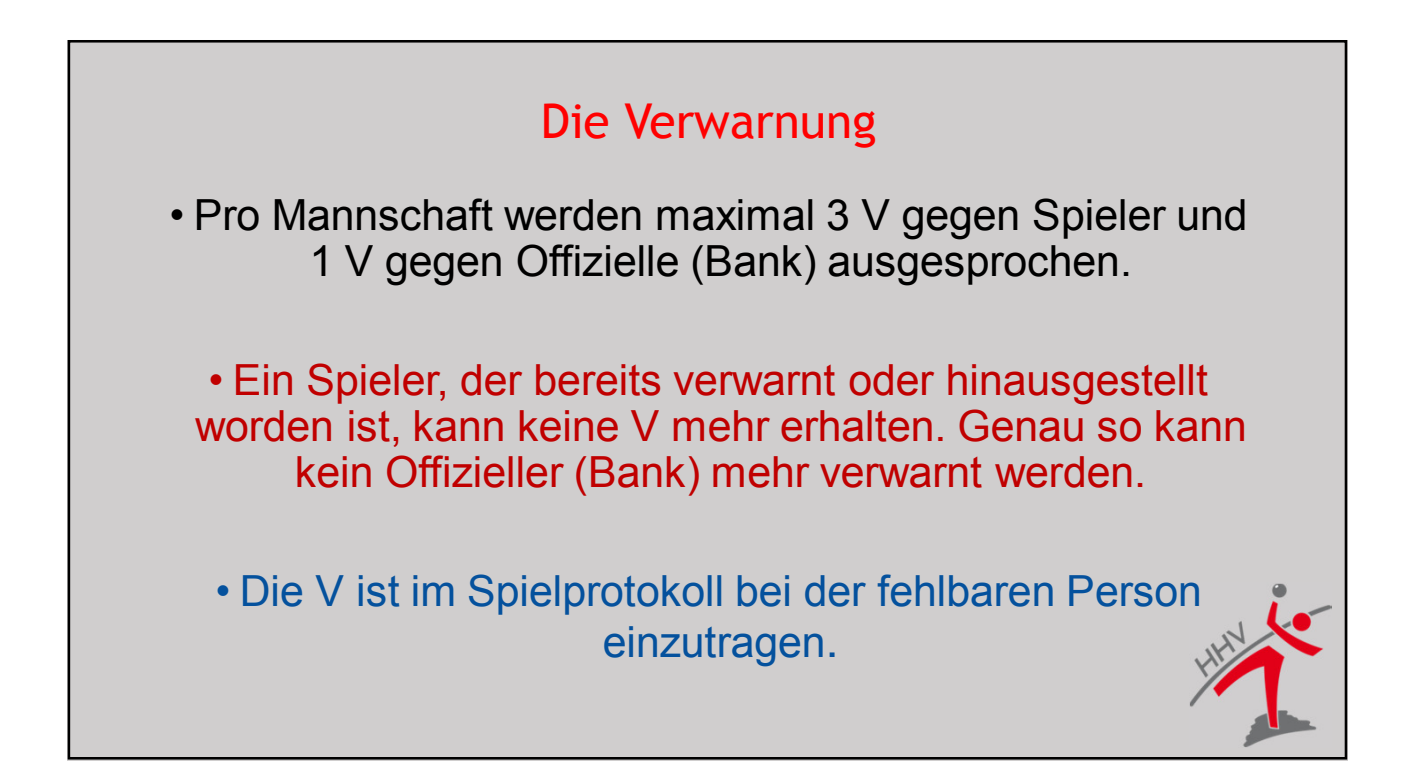

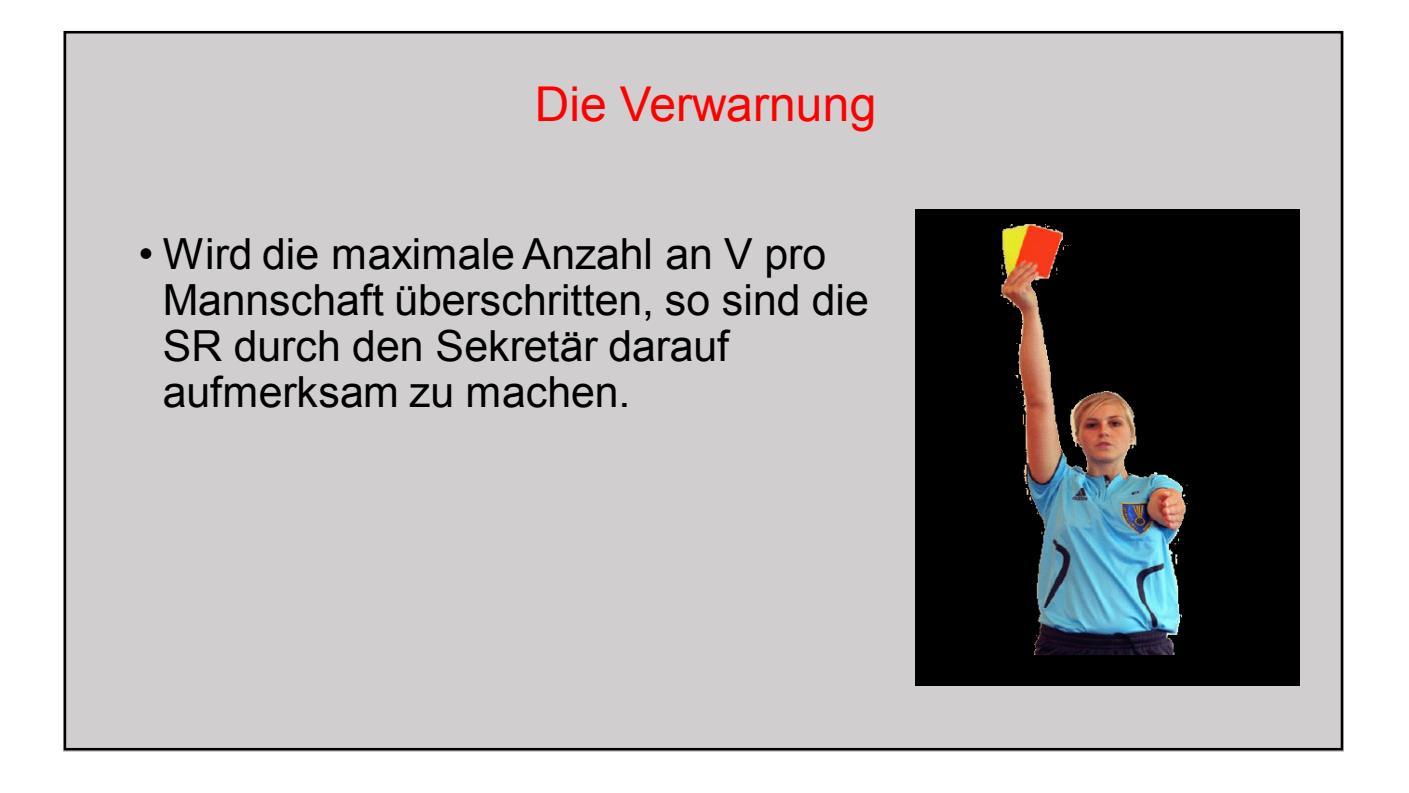

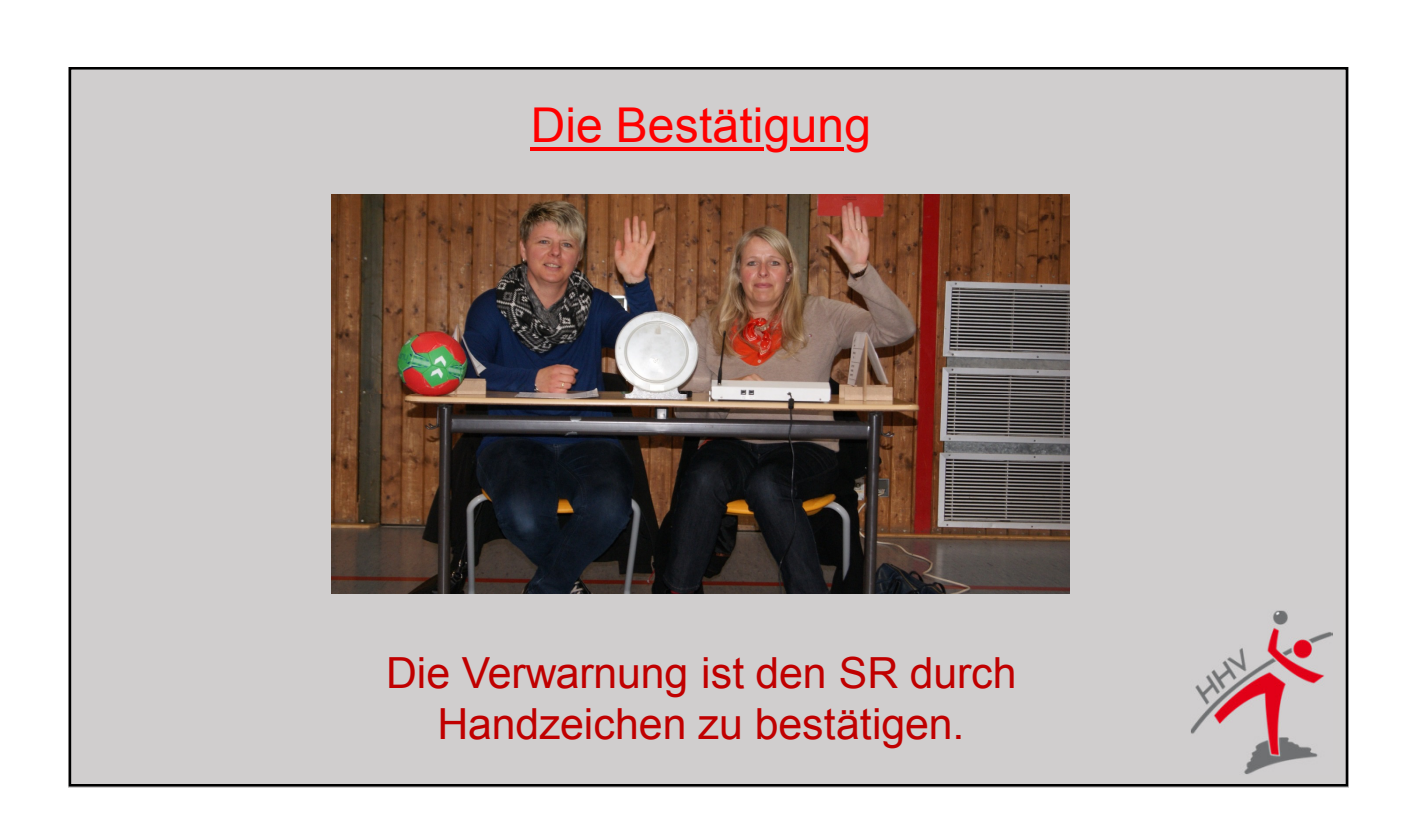

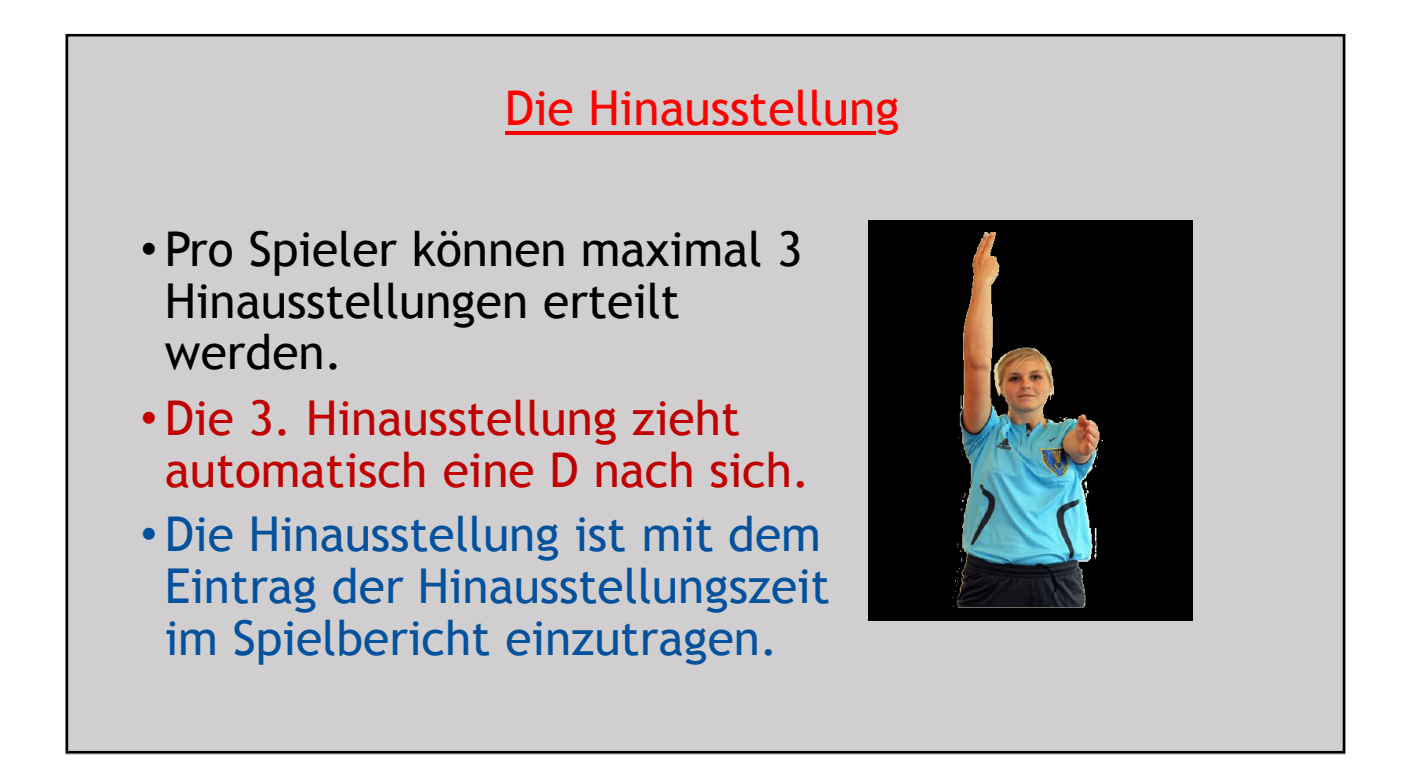

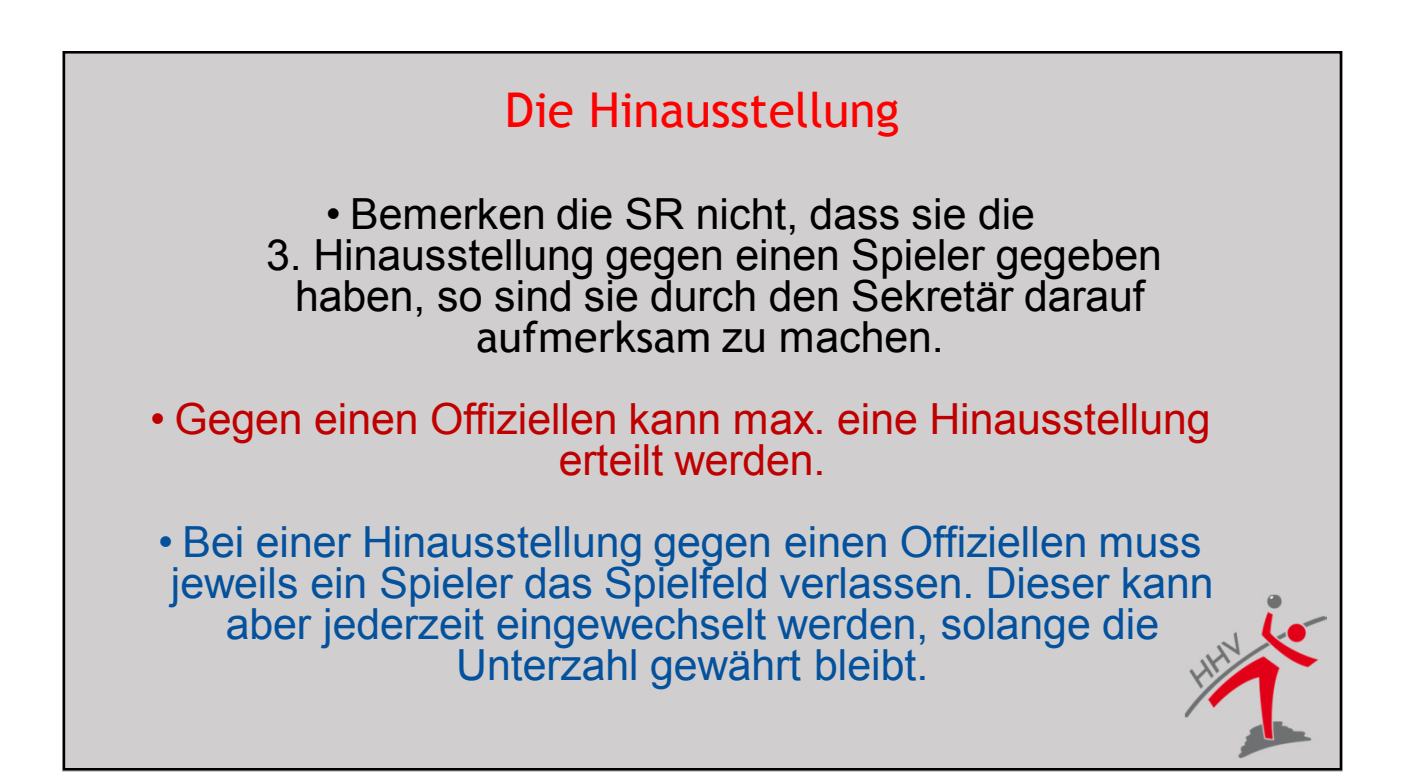

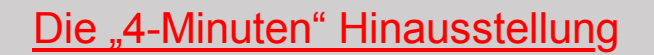

 Hat ein Spieler eine Hinausstellung oder D erhalten und verhält sich vor dem Wiederanpfiff unsportlich oder sogar grob unsportlich, so sollte er eine weitere Hinausstellung erhalten.

> Die Mannschaft spielt in diesem Fall f
> ür
> 4 Min. mit einem Spieler weniger. Die Strafe ist dem fehlbaren Spieler anzurechnen.

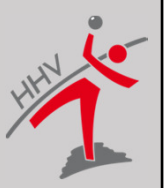

#### Die Disqualifikation

- Die D eines Offiziellen zieht automatisch eine Zeitstrafe f
  ür einen "anderen" Spieler nach sich.
- Die D ist mit dem Eintrag der Hinausstellungszeit in dem Spielbericht unter der fehlbaren Person einzutragen.

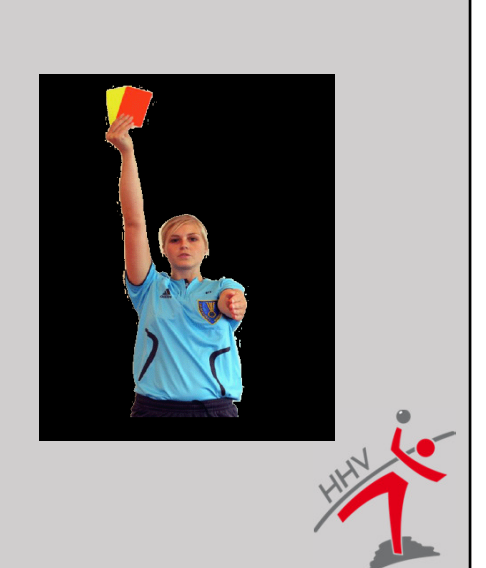

#### **Die Disqualifikation**

• Eine Disqualifikation kann auch vor Spielbeginn erfolgen, welche jedoch keine Hinausstellung für einen "anderen" Spieler nach sich zieht. Die Mannschaft kann sich wieder ergänzen.

 Begeht ein Spieler/Offizieller vor dem Spiel eine Aktion die mit D zu ahnden wäre und lässt sich erst im laufenden Spiel nachtragen, so erhält die Person nachträglich eine D, die aber keine Hinausstellung für einen "anderen" Spieler nach sich zieht.

#### Disqualifikation mit Bericht

 Bei einer D mit Bericht sind die SR verpflichtet, dies durch das Zeigen der blauen Karte mitzuteilen. Die Eintragung der genauen Spielzeit und des Spielstands erfolgen in den dazugehörigen Spalten auf dem Spielberichtsbogen.

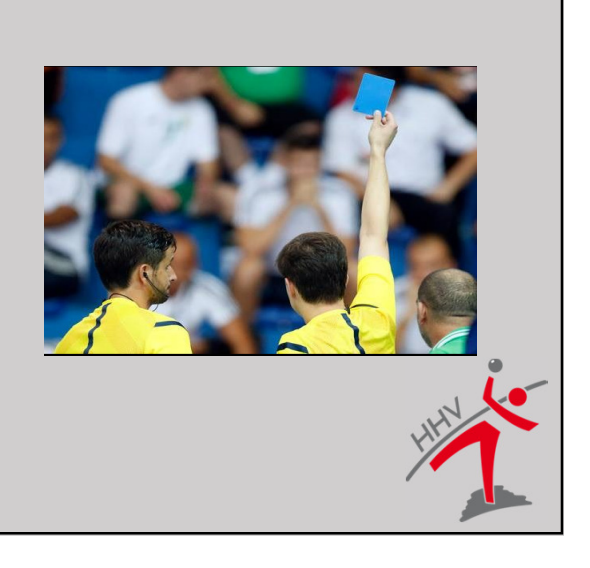

#### Überwachung der Zeitstrafen

- Die Zeitstrafe beginnt mit dem Wiederanpfiff des Spiels.
- Der Z steckt den Hinausstellungszettel mit dem Ende der Hinausstellungszeit auf den dafür vorgesehenen Reiter. Die Mannschaft ist alleinverantwortlich für die korrekte Einhaltung der Zeitstrafe.
  - Betritt ein Spieler vor Ablauf seiner Hinausstellungszeit die Spielfläche, pfeift der Z sofort, egal, was gerade auf dem Spielfeld passiert, und hält die Uhr an.

Der fehlbare Spieler erhält eine erneute Hinausstellung, ein "anderer" Spieler muss für die Reststrafzeit vom Platz.

#### Die Bedeutung "anderer" Spieler

• Bei einer Hinausstellung/Disqualifikation eines Offiziellen oder bei einem zu frühen Wiedereintritt eines hinausgestellten Spielers, muss ein "anderer" Spieler die Strafe "absitzen". Dieser "andere" Spieler darf jederzeit eingewechselt werden. Die Unterzahl während der Strafzeit muss erhalten bleiben. Die Strafe wird nicht bei dem "anderen" Spieler vermerkt, sondern bei dem fehlbaren Spieler oder Offiziellen.

#### Beleidigung des Z/S

 Sollte ein am Spiel Beteiligter den S/Z in unangemessener Weise angehen, so ist dies den Schiedsrichtern bei der nächsten Spielunterbrechung zu melden. Die Schiedsrichter können aber keine Bestrafung aussprechen, da sie den Vorgang nicht selber wahrgenommen haben. Sie müssen aber einen Bericht des Z/S im Spielbericht ankündigen. Der Z/S muss dann einen Bericht zu den Vorfällen verfassen. Dieser wird dem Spielbericht beigelegt.

#### <u>Spielzeiten</u>

- Aktive 2 x 30 Min.
- A-Jgd. 2 x 30 Min.
- B- u. C-Jgd. 2 x 25 Min.
- D- u. E-Jgd. 2 x 20 Min.

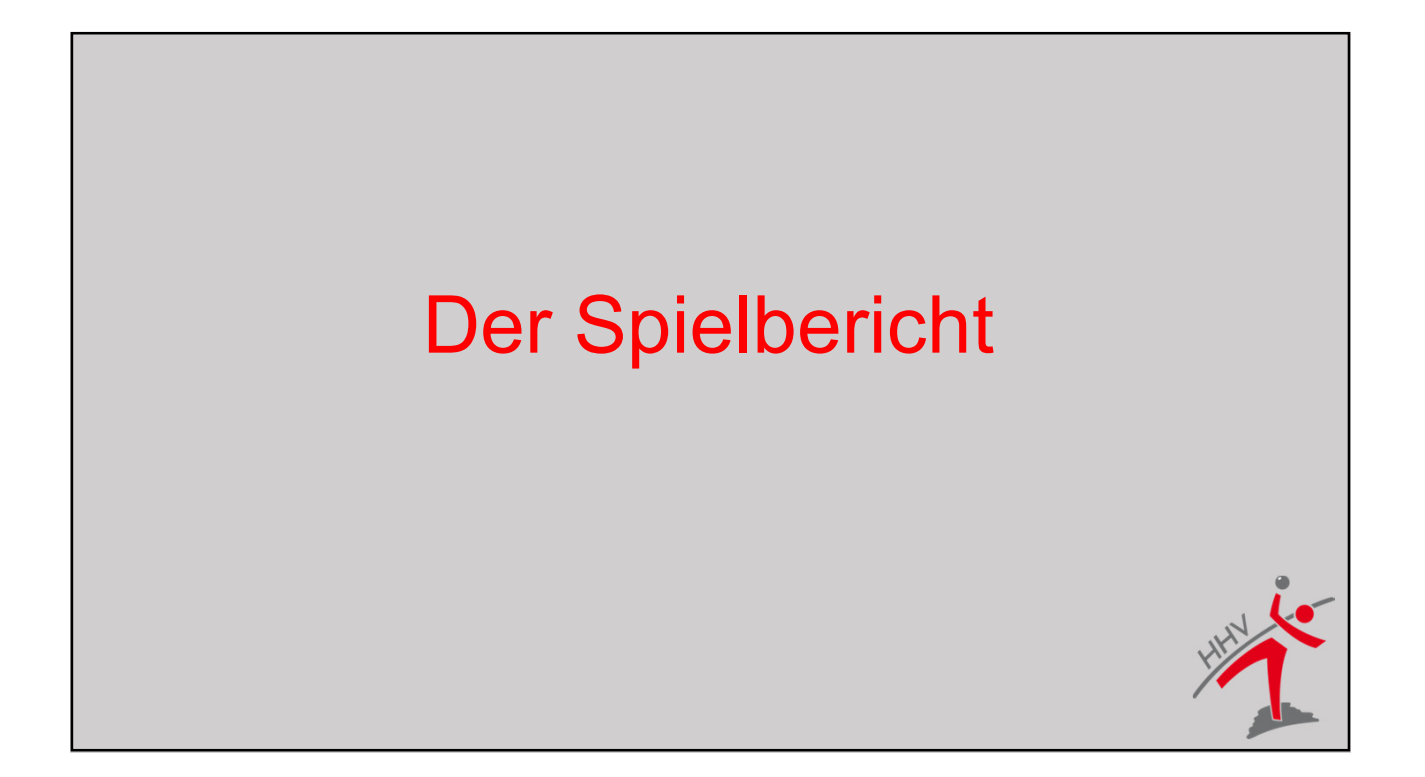

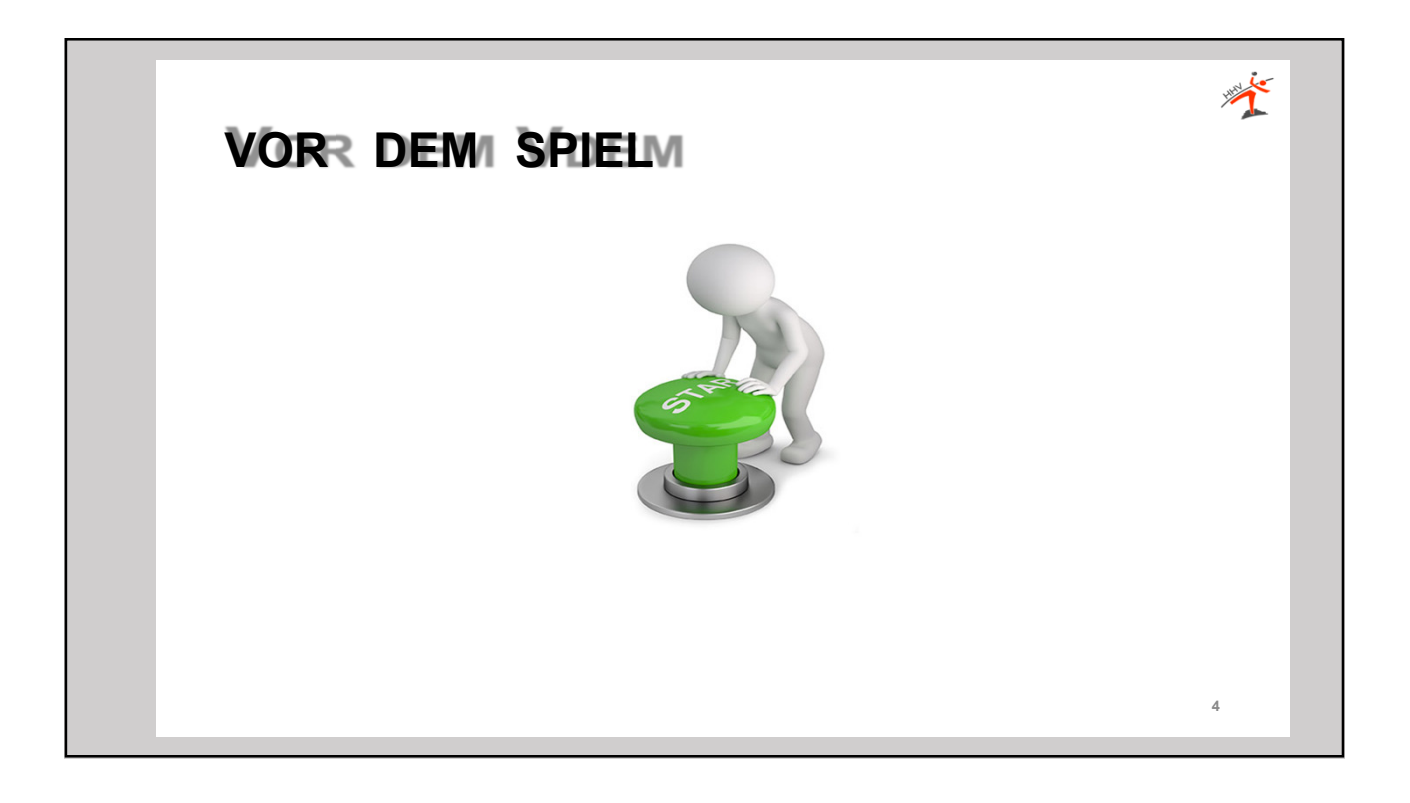

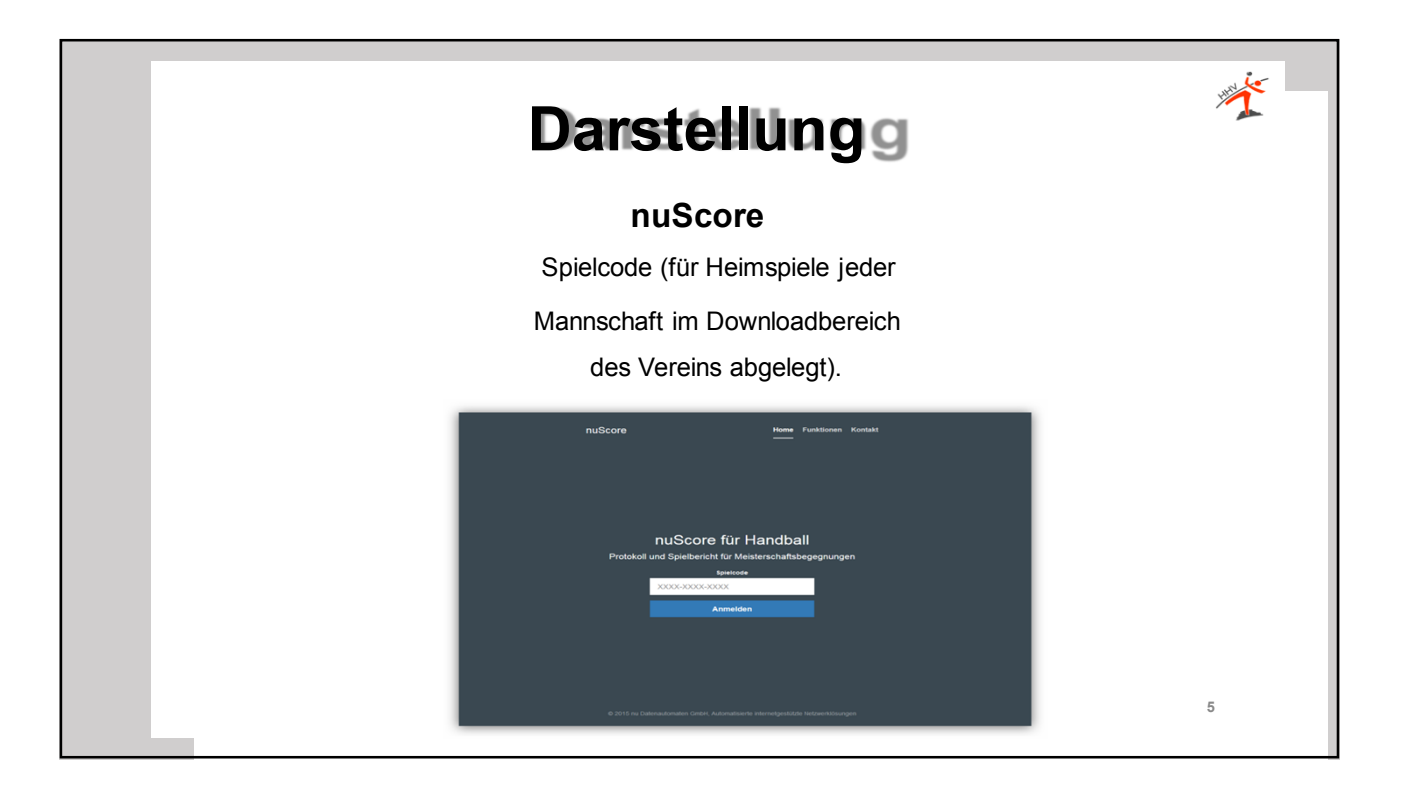

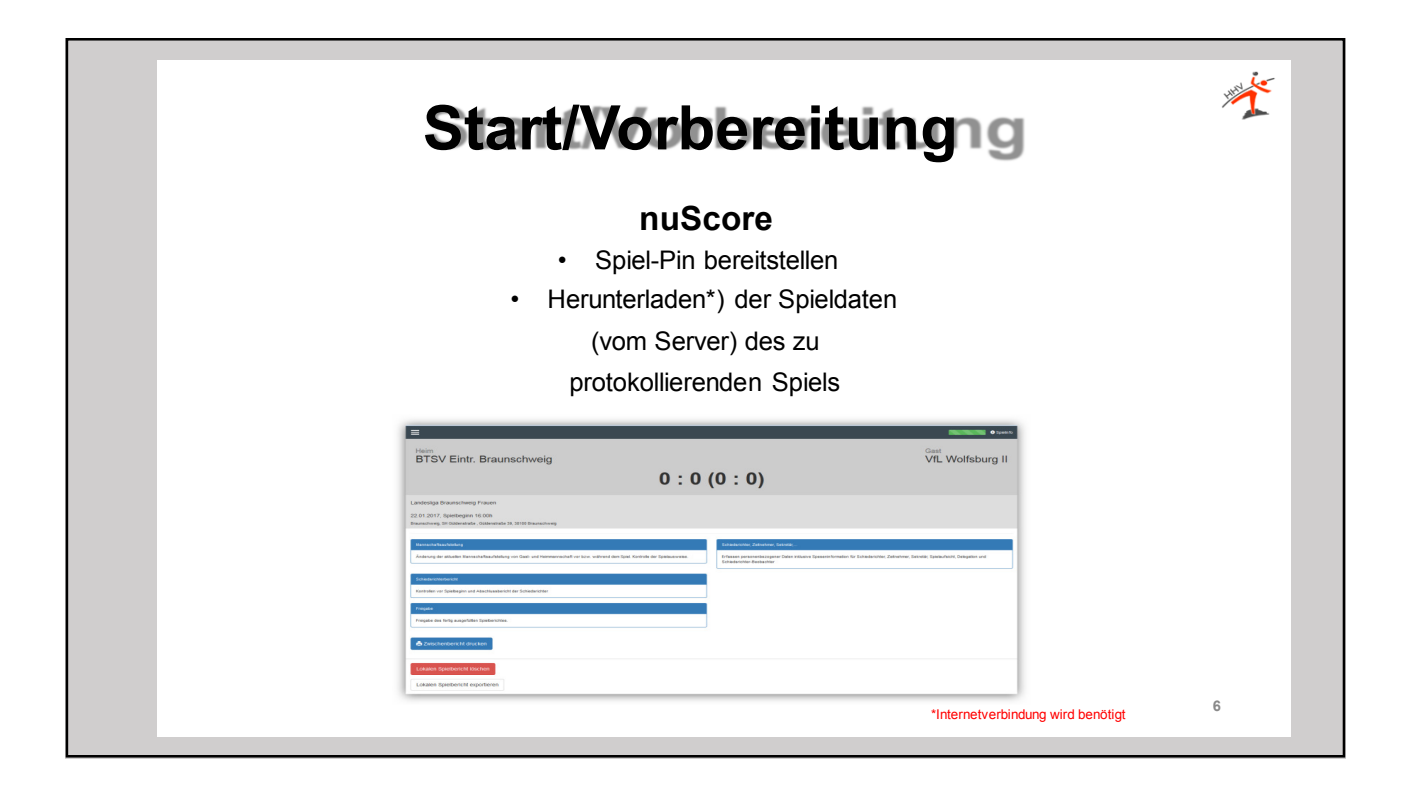

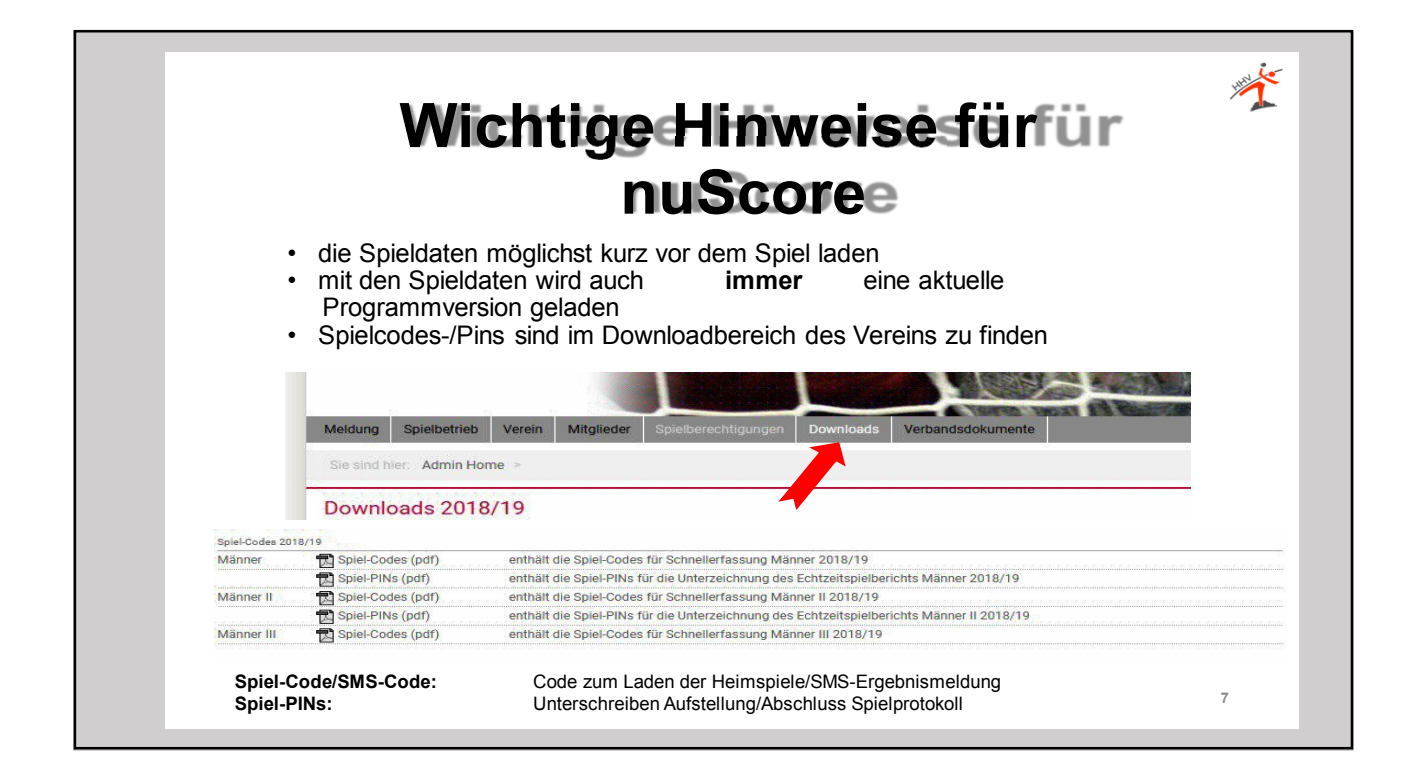

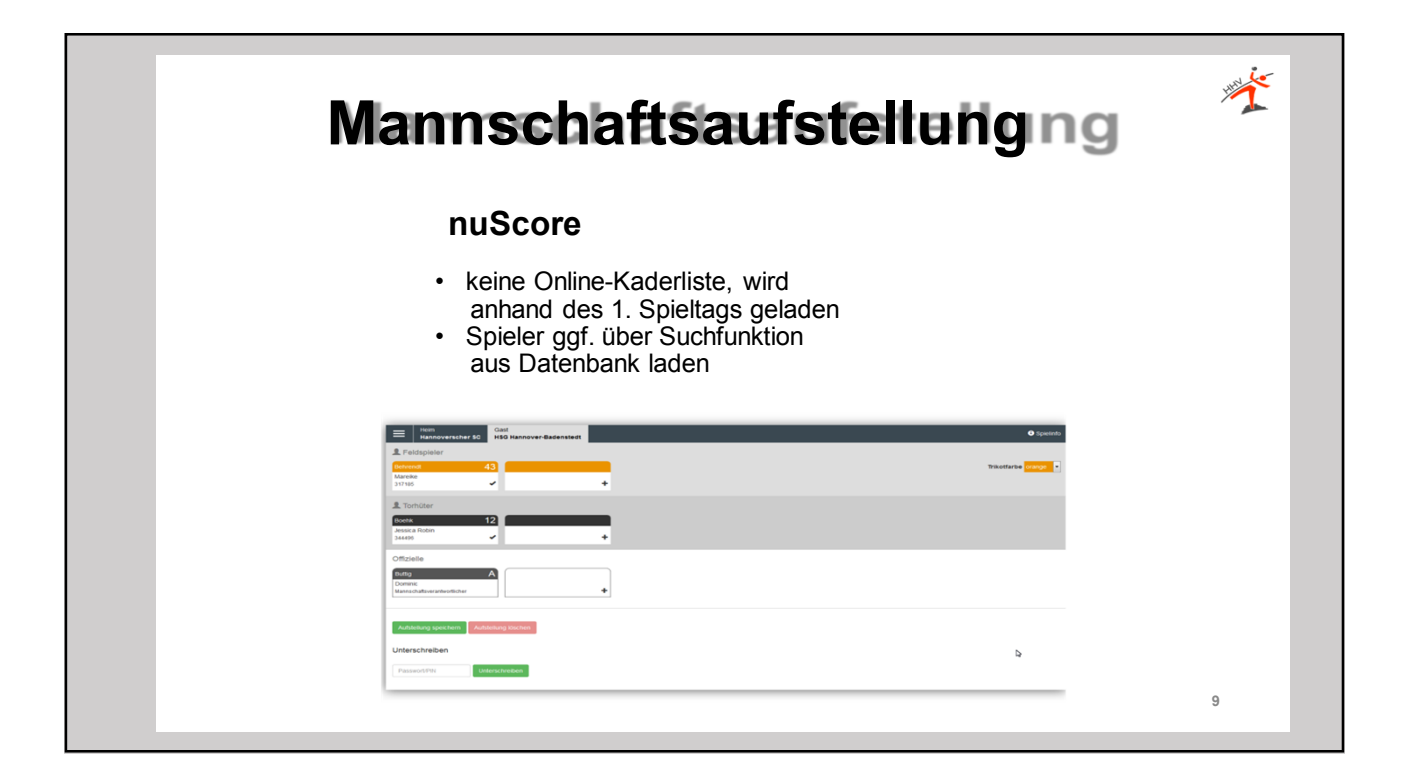

| a de la de la de la de la de la de la de la de la de la de la de la de la de la de la de la de la de la de la d |                    |                                                          |                     |                                      | 0 50 |
|----------------------------------------------------------------------------------------------------|--------------------|----------------------------------------------------------|---------------------|--------------------------------------|------|
| cnieasrichter, Zeitnehmer, Se                                                                                   | kretar,            |                                                          |                     |                                      |      |
| hiedsrichter A                                                                                                  |                    |                                                          |                     |                                      |      |
| me                                                                                                    |                    |                                                          | Fabrer km x 0.5     | Fahrtkosten-OPNV                     |      |
| noreas                                                                                                    | Muller             | 01.01.1970                                               | 100                 | e 10                                 |      |
| ein                                                                                                    |                    | Lizenznummer                                             | Mittahrer km x 8 42 | Epesen                               |      |
|                                                                                                    |                    |                                                          | Exhibition BYW      | Resident and an and a shirt in state |      |
| shrtvom Wohnort                                                                                                 | Voraussichtliche H | inkahr                                                   | ¢ 10.00             | < 10                                 |      |
| 1.00                                                                                                    | 00.00              |                                                          |                     | Samme                                |      |
| ail                                                                                                    |                    |                                                          |                     | ¢ 40.00                              |      |
| age or a spece R                                                                                                |                    |                                                          |                     |                                      |      |
| idere Person erfassen                                                                                           |                    |                                                          |                     |                                      |      |
|                                                                                                    |                    |                                                          |                     |                                      |      |
| hiedsrichter B                                                                                                  |                    |                                                          |                     |                                      |      |
|                                                                                                    |                    |                                                          | Fabrer km x 0.5     | Fahrtkosten-OPNV                     |      |
| ertram                                                                                                    | Schneider          | Mon Feb 01 1971 00:00:00 GM/Fv0100 (Mitte                | 100                 | 0 € 10                               |      |
|                                                                                                    |                    | Title gates the six deturbutation to Formal File JUJJ as | Mitfahrer km x 8.82 | Spesen                               |      |
| ein                                                                                                    |                    | Lizenznummer                                             | 10                  | ₿ <b>€</b> 10                        |      |
|                                                                                                    |                    |                                                          | FabrthostersPrOV    | Spielleitungsentschädigung           |      |
| ahrtvom Wohnort                                                                                                 | Voraussichtliche H | inkelv                                                   | € 10.00             | € 10                                 |      |
|                                                                                                    |                    |                                                          |                     | Summe                                |      |
| fe@ho-bregena at                                                                                                |                    |                                                          |                     | € 40,00                              |      |
| the first states                                                                                                |                    |                                                          |                     |                                      |      |
|                                                                                                    |                    |                                                          |                     |                                      |      |
|                                                                                                    |                    |                                                          |                     |                                      |      |
| hiedsrichter Beobachter                                                                                         |                    |                                                          |                     |                                      |      |
|                                                                                                    |                    |                                                          |                     |                                      |      |
| tnehmer                                                                                                    |                    |                                                          |                     |                                      |      |
|                                                                                                    |                    |                                                          |                     |                                      |      |
| retar                                                                                                    |                    |                                                          |                     |                                      |      |
|                                                                                                    |                    |                                                          |                     |                                      |      |
| eraursicht                                                                                                    |                    |                                                          |                     |                                      |      |
|                                                                                                    |                    |                                                          |                     |                                      |      |
|                                                                                                    |                    |                                                          |                     |                                      |      |

| <complex-block><text><text></text></text></complex-block> | Navigationsmenünü                                                                                                    | Ý |
|-----------------------------------------------------------|----------------------------------------------------------------------------------------------------|---|
|                                                           | NuScoreImage: Image: Ima | 8 |

| Kontrollen zum Spiel                                                                        |                                                                                                    | Zeitangaben                                                                                                    |
|---------------------------------------------------------------------------------------------|----------------------------------------------------------------------------------------------------|----------------------------------------------------------------------------------------------------|
| Spielfeldaufbau<br>Spielkleidung<br>Balle<br>Anzahl der Ordner                              | in Ordnung nicht in Ordnung in Ordnung nicht in Ordnung in Ordnung nicht in Ordnung 3 k                                                                         | Spielzeit         A         A         A           19         00         10         00           V         V         V         V           Pausenzeit         A         A         A           10         25         Ms         10         25 |
| Bericht<br>alles in Ordnung                                                                 |                                                                                                    | Einspruch<br>Schiedsricht war parteilsch                                                                                                    |
| Speichern                                                                                   |                                                                                                    | Einspruch durch Heimmannschaft 🔄 Einspruch durch Gastmannschaft                                                                                                    |
| Spielausweis Kontrolle<br>Heimmannschaft<br>Unkontrollerte Spielausweise                    | Gastmannschaft<br>Stäutigdards Spielausweise<br>Fehlende Spielausweise                                                                                          | Zur Mannschaftsaufstellung                                                                                                    |
| Startzeit des S<br>korrigiert werd<br>Wichtig ist auch<br>Pausenzeit kar<br>Liste fehlender | piels sollte mit Ansetzung ül<br>en<br>h die Eingabe des Spielende<br>nn dokumentiert werden, ist<br>Spielausweise ergibt sich a<br>elausweise nicht vorhanden" | bereinstimmen, ansonsten <b>muss</b> dies<br>es (bis-Zeit)<br>aber optional<br>automatisch aus der Mannschaftsaufstellung                                                                                                    |

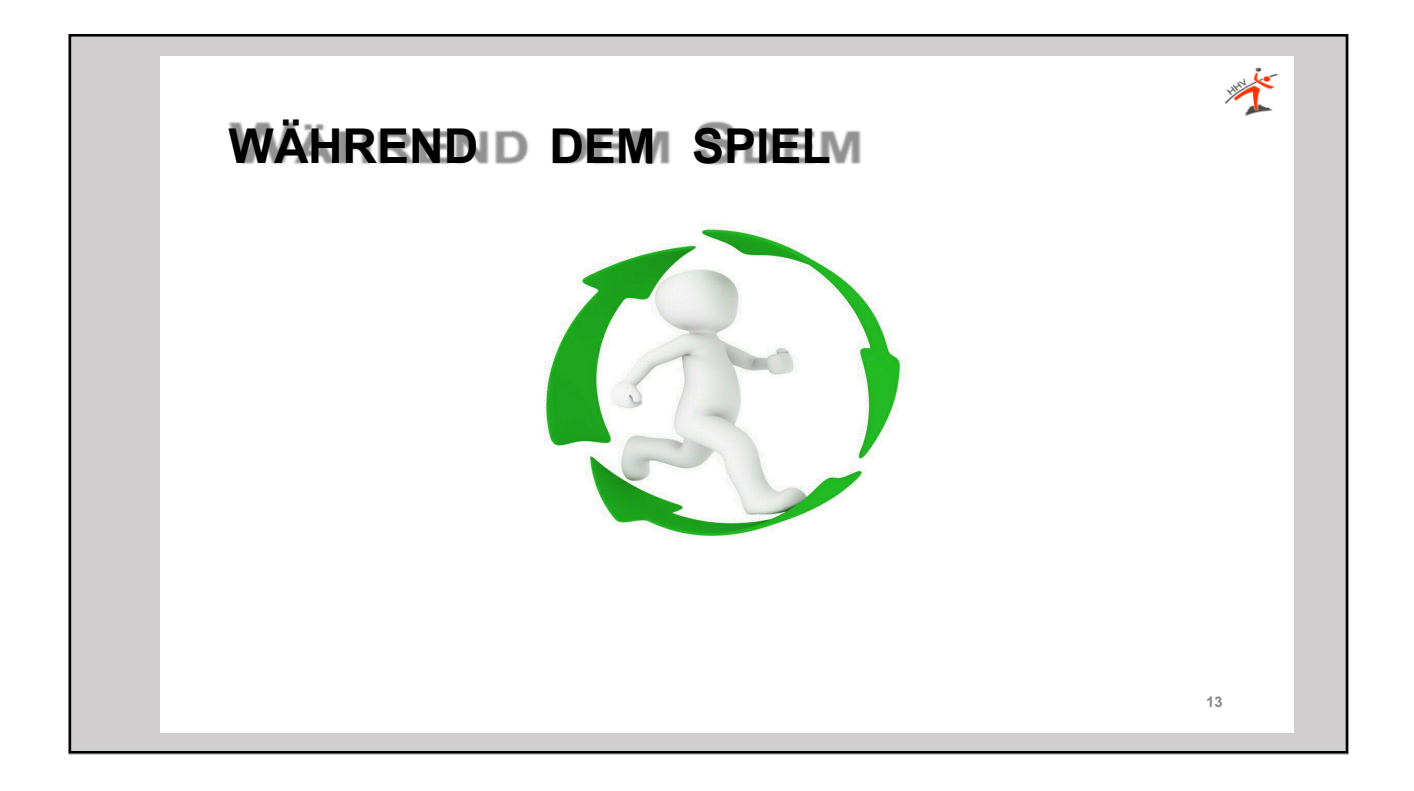

| Spielstand 4 : 2                                                                                                    |                                                                                                    | ► ©30:09 © Spielzeit ar                                                                                                    | npassen                                                                                                    |                                                                                    |                                         | Spielin fo                            |
|----------------------------------------------------------------------------------------------------|----------------------------------------------------------------------------------------------------|----------------------------------------------------------------------------------------------------|----------------------------------------------------------------------------------------------------|------------------------------------------------------------------------------------|-----------------------------------------|---------------------------------------|
| Minute         Stand Ereignie           Manuel Hutzulögen.         0           © 2016         4:2         Tor           © 10.46         2 Minuten         0           © 10.45         Verwartung         0           © 0.03         mit Bericht         0           © 06.44         2 Minuten         0           © 06.43         4:1         Tor           © 05.07         2 Minuten         0 | Spieler<br>7 Hidebrandt T. •<br>18 Krause P. •<br>20 Nacleyza K. •<br>34 Könner L. •<br>8 Schulze M. •<br>17 Stock M. •<br>8 Schulze M. •<br>8 Schulze M. •<br>17 Stock M. •<br>17 Stock M. • | To<br>by<br>pipeler Sanktion<br>Verwarnung &<br>Disqualification<br>ret Bencht<br>Hom<br>MTV Braunschweig<br>MTV Braunschweig<br>Mtrog 4<br>Geer 12<br>Soci<br>23 25 | 7m mit Tor           2 Minuten           ohne Bericht           T1           T2           Seekamp           Krouse           18           Kouse           B           20           Kouse | 7m ohne Tor<br>Oast<br>VIL. Wittingen<br>Eschert<br>24<br>Cohutze<br>14<br>Cohutze | 7 * 8<br>Soute<br>9 <b>L</b><br>17<br>7 | TT T2<br>23<br>Schutz<br>84<br>Lensie |
|                                                                                                    |                                                                                                    |                                                                                                    |                                                                                                    |                                                                                    | A Spielinfe                             |                                       |

|         |                                                                   | <ul> <li>Spieli</li> </ul> | nfo                                                                                                    | ÿ |
|---------|-------------------------------------------------------------------|----------------------------|----------------------------------------------------------------------------------------------------|---|
| Begeg   | nung                                                              |                            |                                                                                                    |   |
| Gruppe  | Oberliga Männer Niedersachsen                                     |                            |                                                                                                    |   |
| Datum   | 23.01.2016, Spielbeginn 19:30h                                    |                            |                                                                                                    |   |
| Spielor | Braunschweig, SH Alte Waage<br>Weberstraße 2-3, 38100 Braunschwei | eig                        |                                                                                                    |   |
|         |                                                                   |                            |                                                                                                    |   |
| -       | O Spieloto                                                        | Plau                       |                                                                                                    |   |
| _       | Spelinfo                                                          | Blau                       | Übertragung wird durchgeführt                                                                                      |   |
|         | Gast<br>MTV Soltau                                                | Blau<br>Grün               | Übertragung wird durchgeführt<br>Letzter Verbindungsversuch war erfolgreich<br>Keine Verbindung zum Server mönlich |   |
|         | Gast<br>MTV Soltau                                                | Blau<br>Grün<br>Orange     | Übertragung wird durchgeführt<br>Letzter Verbindungsversuch war erfolgreich<br>Keine Verbindung zum Server möglich |   |

| Spielstand 0 : 0 (0 : 0)                                                                                                    | ► 000.01 © Spielzet anpassen ● Spieln10                                                                                                    |
|----------------------------------------------------------------------------------------------------|----------------------------------------------------------------------------------------------------|
| Manufe Stand Creignts Spieter<br><sup>©</sup> 0001 ber<br>Löschung                                                                                                    | Tor<br>Spicer Sanktion<br>Ververung  2 Minute<br>Disqualification<br>more<br>MTV Brauschweig<br>MTV Brauschweig<br>Vitage<br>Spioler<br>Spicer Substand<br>0<br>0<br>0<br>0<br>0<br>0<br>0<br>0<br>0<br>0<br>0<br>0<br>0 |
| <ul> <li>Button Ereignistastatur +</li> <li>jeweils zuerst gewählte E<br/>und das Ereignis wird ab<br/>betätigt wird</li> <li>Die Reihenfolge ist grun<br/>Mannschaftsstrafe!</li> </ul> | Button Mannschaftstastatur<br>sutton bleibt im Zustand <i>gedrückt</i> (hier grau hinterlegt)<br>geschlossen, sobald der zweite, komplementäre Button<br>ndsätzlich beliebig, Ausnahme ist das Ereignis                  |

| Verwarnung und Zeitstrafen                                                                                                    | Ť  |
|----------------------------------------------------------------------------------------------------|----|
| Spieler Sanktion       Verwarnung     2 Minuten                                                                                                    |    |
| <ul> <li>Spieler-Sanktion: Verwarnung (gelbes Icon) und 2-Minuten Strafe (schwarzes<br/>Icon)</li> <li>Die Anzahl der gelben Karten pro Spieler und pro Spiel ist nicht begrenzt.<br/>Hat ein Spieler mehrere gelbe Karten erhalten, wird nur die die Spielzeit der<br/>ersten Karte im Bericht abgelegt.</li> </ul> |    |
| <ul> <li>◎ 14:22 1:8 2 Minuten 10 Wüstner F. (01:57)</li> <li>● 13:36 1:8 2 Minuten 20 Schlinger R. (01:11)</li> </ul>                                                                                                    |    |
| Bei einer 2-Minuten Strafe hält die Uhr automatisch an. Im Spiel muss der<br>Schiedsrichter zuerst das Timeout anzeigen. Dann sollte auch die Uhr angehalten<br>werden, damit das Ereignis dem korrekten Zeitpunkt zugeordnet wird.                                                                                  |    |
|                                                                                                    | 18 |

| 2 00.40                                                                                                    |                                                     | 2 Minuten                                                                                                    | 17 Stock M.                                                                                                    |                  | Colored Constitution                                       |  |
|----------------------------------------------------------------------------------------------------|-----------------------------------------------------|----------------------------------------------------------------------------------------------------|----------------------------------------------------------------------------------------------------|------------------|------------------------------------------------------------|--|
| 06:44                                                                                                    |                                                     | 2 Minuten                                                                                                    | 17 Stock M                                                                                                    |                  |                                                            |  |
| D 06:22                                                                                                    | 4.1                                                 | Tor                                                                                                    | 20 Nikolavršk K                                                                                                    | ~                |                                                            |  |
| D 05:27                                                                                                    |                                                     | 7m abaa Tar                                                                                                    | 20 Pakulian M                                                                                                    | ~                |                                                            |  |
| 000.07                                                                                                    |                                                     | 7 III OIIIIe TOI                                                                                                    | o schutze m.                                                                                                    | ~                | mit bencht onne                                            |  |
| 9 05:07                                                                                                    |                                                     | 2 Minuten                                                                                                    | 17 Stock M.                                                                                                    | *                | Heim                                                       |  |
| 9 04:46                                                                                                    | 3:1                                                 | Tor                                                                                                    | 4 Melzig S.                                                                                                    | ~                | MTV Braunschweig                                           |  |
| <b>9</b> 04:03                                                                                                    | 2:1                                                 | Tor                                                                                                    | 11 Krause J.                                                                                                    | ~                |                                                            |  |
| 9 02:41                                                                                                    |                                                     | Verwarnung                                                                                                    | 17 Stock M.                                                                                                    | ~ (              |                                                            |  |
| D 02:14                                                                                                    | 1:1                                                 | Tor                                                                                                    | 4 Malaia C                                                                                                    |                  |                                                            |  |
|                                                                                                    |                                                     |                                                                                                    | 4 meizig 5.                                                                                                    | ~                | Stock rause Nikola                                         |  |
| © 06:46                                                                                                    | n er<br>offe                                        | Tor<br>folgter<br>nen Sp<br>2 Minuten<br>2 Minuten                                                                                                    | 3 Eschert K.<br><b>dritter</b> 2<br><b>bieler ein</b><br>17 Stock M.<br>17 Stock M.                                                                                                    |                  | uten-Strafe wird automatisch die rote Karte beim<br>endet. |  |
| © 01:00<br>Nacl<br>betro<br>© 06:46<br>© 06:44<br>© 06:23<br>© 05:37<br>© 05:07                                                  | o::1<br>n er<br>offe                                | Tor<br>folgter<br>nen Sp<br>2 Minuten<br>2 Minuten<br>Tor<br>7 mohne Tor<br>2 Minuten                                                                                                    | 17 Stock M.<br>29 Schwitzer M.<br>20 Schwitzer M.<br>20 Nokobyzer K.<br>30 Schwitzer M.<br>21 Stock M.                                                                                                    | 2-Minu<br>Igeble | uten-Strafe wird automatisch die rote Karte beim<br>endet. |  |
| © 0646<br>0 0646<br>0 0646<br>0 0644<br>0 0623<br>0 0537<br>0 0547<br>0 0446                                                     | •::1<br>n er<br>offe<br>4::1                        | Tor<br>folgter<br>nen Sp<br>2 Minuten<br>2 Minuten<br>Tor<br>7m ohne Tor<br>2 Minuten<br>Tor                                                                                                    | <ul> <li>I MIRLIG G.</li> <li>3 Eschert K</li> </ul> Coritter 2 Dieler ein 17 Steck M. 17 Steck M. 17 Steck M. 20 Micklyzik K. 8 Schutze M. 17 Steck M. 4 Vetrag S.                                                                                                    | 2-Minu<br>Igeble | uten-Strafe wird automatisch die rote Karte beim<br>endet. |  |
| © 06.46<br>0 06.44<br>0 06.23<br>0 05.37<br>0 05.07<br>0 04.46<br>0 04.43                                                        | •::1<br>n er<br>offe<br>4::1                        | Tor<br>folgter<br>nen Sp<br>2 Minuten<br>2 Minuten<br>Tor<br>7m ohne Tor<br>2 Minuten<br>Tor<br>Tor                                                                                                    | Intelligies     Sechert K     Sechert K     Gritter 2     Dieler ein     7 Steck M.     7 Steck M.     9 Schutze M.     17 Steck M.     4 Matry 5.     14 Matry 5.                                                                                                    | 2-Minu<br>Igeble | uten-Strafe wird automatisch die rote Karte beim<br>endet. |  |
| © 06:46<br>© 06:46<br>© 06:44<br>© 06:42<br>© 06:45<br>© 06:46<br>© 06:44<br>© 06:43<br>© 05:07<br>© 04:46<br>© 04:45<br>© 04:45 | •::1<br>n er<br>offe<br>4::1                        | Tor<br>folgter<br>pen Sp<br>2 Minuten<br>2 Minuten<br>Tor<br>7 mohne Tor<br>2 Minuten<br>Tor<br>Tor<br>Verwarnung                                                                                                    | <ul> <li>Minitagia,</li> <li>2 Eschert K.</li> <li>Chritter 2</li> <li>Dieler ein</li> <li>17 Stock M.</li> <li>19 Stock M.</li> <li>20 Nikologysk K.</li> <li>8 Schutze M.</li> <li>17 Stock M.</li> <li>14 Metty S.</li> <li>11 Knaus J.</li> <li>17 Stock M.</li> </ul> | 2-Minu<br>Igeble | uten-Strafe wird automatisch die rote Karte beim<br>endet. |  |
| D 01:00<br>Nac<br>betro<br>0 06:46<br>0 06:44<br>0 06:23<br>0 05:37<br>0 05:07<br>0 04:46<br>0 04:43<br>0 02:41<br>0 02:14       | •::1<br>n er<br>offe<br>4::1<br>3::1<br>2:1<br>1::1 | Tor<br>folgter<br>pen Sp<br>2 Minute<br>2 Minute<br>7 Minute<br>7 | 4 Marcia d.<br>3 Eachert K<br>17 Steck M.<br>17 Steck M.<br>17 Steck M.<br>20 Natayork K.<br>8 Gotutes M.<br>4 Marcia S.<br>11 Konawa J.<br>11 Steak M.<br>4 Marcia S.<br>11 Steak M.<br>4 Marcia S.<br>11 Steak M.<br>4 Marcia S.<br>11 Steak M.                          | 2-Minu<br>ogeble | uten-Strafe wird automatisch die rote Karte beim<br>endet. |  |

| Minute           | Stand Ereignis                             | Spieler                       |                      | Tor                                                               |
|------------------|--------------------------------------------|-------------------------------|----------------------|-------------------------------------------------------------------|
| Manuel hinz      | Verwarnung                                 | 2 Geier F.                    | ~                    | Tor 7m mit Tor                                                    |
| O 10:17          | Verwarnung                                 | 2 Geier F.                    | -                    | Verwarnung 2 Minuten                                              |
|                  |                                            |                               |                      | Disgualifikation                                                  |
|                  |                                            |                               |                      | mit Bericht ohne Bericht                                          |
|                  |                                            |                               |                      | Mail     A     7       Geler     Melizig     Seekamp              |
| Erhält<br>(nuSco | ein Spieler eine 2.<br>bre verhindert aber | Verwarnung, s<br>die Zuordnun | so zeigt<br>g der 2. | das System einen Warnhinweis.<br><i>Verwarnung <b>nicht</b>!)</i> |

| Disqualifikation ohne Bericht rotes Icon (rote Karte), die Disqualifikation mit Bericht durch ein blaues Icon (blaue Karte)                |    |
|----------------------------------------------------------------------------------------------------|----|
| <ul> <li>Disqualifikation ohne Bericht (Spieler) – rotes Icon in der Spielerkarte eingeblendet und die Spielerkarte deaktiviert</li> </ul> |    |
| <ul> <li>Bei Disqualifikation mit Bericht – blaue Icon in der Spielerkarte<br/>eingeblendet und die Spielerkarte deaktiviert</li> </ul>    | 21 |

| O 09:03                                                              | Mannschaftsstrafe Gast                                                                     | 8 Schultze M.                                                                           | ~                                                 | Spieler Sanktion                                                                      | 100                                               |                                                                 |                                                      |                                                            |                                                       |                                                                 | _                                 |     |  |
|----------------------------------------------------------------------|--------------------------------------------------------------------------------------------|-----------------------------------------------------------------------------------------|---------------------------------------------------|---------------------------------------------------------------------------------------|---------------------------------------------------|-----------------------------------------------------------------|------------------------------------------------------|------------------------------------------------------------|-------------------------------------------------------|-----------------------------------------------------------------|-----------------------------------|-----|--|
| O 09:03                                                              | ohne Bericht                                                                               | 8 Schultze M.                                                                           | -                                                 | Verwarnung                                                                            | •                                                 | 2 Minuten                                                       | •                                                    |                                                            |                                                       |                                                                 |                                   |     |  |
| -                                                                    |                                                                                            |                                                                                         | Ļ                                                 | Disqualifikation                                                                      |                                                   |                                                                 |                                                      |                                                            |                                                       |                                                                 |                                   |     |  |
| O 06:46                                                              | 2 Minuten                                                                                  | 17 Stock M.                                                                             | ~                                                 | mit Bericht                                                                           | •                                                 | ohne Bericht                                                    | •                                                    |                                                            |                                                       |                                                                 |                                   |     |  |
| O 06:44                                                              | 2 Minuten                                                                                  | 17 Stock M.                                                                             | *                                                 |                                                                                       |                                                   |                                                                 |                                                      |                                                            |                                                       |                                                                 | 1 71 1 72                         |     |  |
| O 06:23 4 : 1                                                        | Tor                                                                                        | 20 Nikolayzik K.                                                                        | *                                                 | MTV Braunschweig                                                                      |                                                   |                                                                 | 11 12                                                | Gast<br>VfL Wittingen                                      |                                                       |                                                                 |                                   |     |  |
| O 05:37                                                              | 7m ohne Tor                                                                                | 8 Schultze M.                                                                           | *                                                 | 2                                                                                     | 4                                                 | 7                                                               | 11                                                   | 3                                                          | 7                                                     | •                                                               | 23                                |     |  |
| O 05:07                                                              | 2 Minuten                                                                                  | 17 Stock M.                                                                             | ~                                                 | Gener Metzy                                                                           | 19                                                | Seekamp                                                         | Krause                                               | Eschert                                                    | Hadebrandt                                            | Schutze *                                                       | Schulz                            |     |  |
| O 04:46 3 : 1                                                        | Tor                                                                                        | 4 Melzig S.                                                                             | ~                                                 | Stock Kraus                                                                           | 18                                                | Nkolayzik                                                       | Harendt                                              | Z4<br>Schultze                                             | Kochale                                               | 41<br>Tietz                                                     | Lemke                             |     |  |
| (9.04:03 2:1                                                         | tor                                                                                        | 11 Krause J                                                                             |                                                   |                                                                                       |                                                   |                                                                 |                                                      |                                                            |                                                       |                                                                 |                                   |     |  |
| Das Ere<br>Karte/D<br>erhält. I<br>auslöse                           | eignis " <b>Ma</b><br>isqualifika<br>Diese wirc<br>nde Spiel                               | innscha<br>ation erh<br>I automa<br>er wird :                                           | ftsst<br>alter<br>atisch<br>zusä                  | trafe" enten<br>n hat, die<br>n zu einen<br>tzlich ang                                | steht<br>Spiel<br>n "M<br>ezeię                   | t dann,<br>luhr abe<br>lannsch<br>gt.                           | wenn e<br>er noch<br>aftsstra                        | in Spiel<br>steht, o<br>fe" Erei                           | er bere<br>eine 2-N<br>gnis ge                        | its eine<br>⁄linuten<br>ändert,                                 | rote<br>Strafe<br>und de          | er  |  |
| Das Ere<br>Karte/D<br>erhält. I<br>auslöse<br>Die korre<br>oder 3. Z | eignis " <b>Ma</b><br>isqualifika<br>Diese wirc<br>nde Spiel<br>ekte Verarb<br>wei-Minute  | innscha<br>ation erh<br>I automa<br>er wird :<br>eitung die<br>en-Strafe)               | ftsst<br>alten<br>atisch<br>zusä<br>eses<br>aktiv | trafe" ents<br>n hat, die<br>n zu einen<br>tzlich ang<br>Ereignisse<br>viert wird ui  | steht<br>Spiel<br>n "M<br>ezeiç<br>s fun<br>nd da | t dann,<br>luhr abe<br>lannsch<br>gt.<br>ktioniert              | wenn e<br>er noch<br>aftsstra<br>nur, we<br>ehlbare  | in Spiel<br>steht, (<br>fe" Erei<br>nn erst d<br>Spieler z | er bere<br>eine 2-N<br>gnis ge<br>as Ereig<br>ugeordn | its eine<br>Ainuten<br>ändert,<br>nis (rote<br>et wird.         | rote<br>Strafe<br>und de<br>Karte | er  |  |
| Das Ere<br>Karte/D<br>erhält. I<br>auslöse<br>Die korre<br>oder 3. Z | eignis " <b>Ma</b><br>isqualifika<br>Diese wirc<br>nde Spiel<br>ekte Verarb<br>wei-Minute  | annscha<br>ation erh<br>automa<br>er wird z<br>eitung die<br>en-Strafe)                 | ftsst<br>alter<br>atisch<br>zusä<br>eses<br>aktiv | trafe" ents<br>n hat, die<br>n zu einen<br>tzlich ang<br>Ereignisses<br>viert wird un | steht<br>Spiel<br>n "M<br>ezeiç<br>s fun<br>nd da | t dann,<br>luhr ab<br>lannsch<br>gt.<br>ktioniert               | wenn e<br>er noch<br>aftsstra<br>nur, we<br>ehlbare  | in Spiel<br>steht, (<br>fe" Erei<br>nn erst d<br>Spieler z | er bere<br>eine 2-N<br>gnis ge<br>as Ereig<br>ugeordn | its eine<br>Ainuten<br>vändert,<br>nis (rote<br>et wird.        | rote<br>Strafe<br>und de<br>Karte | ٢   |  |
| Das Ere<br>Karte/D<br>erhält. I<br>auslöse<br>Die korre<br>oder 3. 2 | eignis " <b>Ma</b><br>isqualifika<br>Diese wirc<br>nde Spiel<br>ekte Verarb<br>wei-Minute  | annscha<br>ation erh<br>I automa<br>er wird :<br>eitung die<br>en-Strafe)               | ftsst<br>alter<br>atisch<br>zusä<br>eses<br>aktiv | trafe" ents<br>n hat, die<br>n zu einen<br>tzlich ang<br>Ereignisses<br>viert wird un | steht<br>Spiel<br>n "M<br>ezeiç<br>s fun<br>nd da | t dann,<br>luhr ab<br>lannsch<br>gt.<br>ktioniert<br>nn der f   | wenn e<br>er noch<br>aftsstra<br>nur, we<br>ehlbare  | in Spiel<br>steht, (<br>fe" Erei<br>nn erst d<br>Spieler z | er bere<br>eine 2-N<br>gnis ge<br>as Ereig<br>ugeordn | its eine<br>Ainuten<br>vändert,<br>nis (rote<br>et wird.        | rote<br>Strafe<br>und de<br>Karte | er  |  |
| Das Ere<br>Karte/D<br>erhält. I<br>auslöse<br>Die korre<br>oder 3. Z | eignis " <b>Ma</b><br>isqualifika<br>Diese wirc<br>nde Spiel<br>ekte Verarb<br>wei-Minute  | annscha<br>ation erh<br>I automa<br>er wird :<br>eitung die<br>en-Strafe)               | ftsst<br>alten<br>atisch<br>zusä<br>eses<br>aktiv | trafe" ents<br>n hat, die<br>n zu einen<br>tzlich ang<br>Ereignisse<br>viert wird un  | steht<br>Spiel<br>n "M<br>ezeiç<br>s fun<br>nd da | t dann,<br>luhr abd<br>lannsch<br>gt.<br>ktioniert              | wenn e<br>er noch<br>aftsstra<br>nur, we<br>ehlbare  | in Spiel<br>steht, (<br>fe" Erei<br>nn erst d<br>Spieler z | er bere<br>eine 2-N<br>gnis ge<br>as Ereig<br>ugeordn | its eine<br>Ainuten<br>ändert,<br>nis (rote<br>et wird.         | rote<br>Strafe<br>und de<br>Karte | er. |  |
| Das Ere<br>Karte/D<br>erhält. I<br>auslöse<br>Die korre<br>oder 3. Z | eignis " <b>Ma</b><br>isqualifika<br>Diese wirc<br>nde Spiel<br>ekte Verarb<br>wei-Minute  | annscha<br>ation erh<br>d automa<br>er wird :<br>eitung die<br>en-Strafe)               | ftsst<br>alten<br>atisch<br>zusä<br>eses<br>aktiv | trafe" ents<br>n hat, die<br>n zu einen<br>tzlich ang<br>Ereignisse<br>viert wird un  | steht<br>Spiel<br>n "M<br>ezeiç<br>s fun<br>nd da | t dann,<br>luhr abd<br>lannsch<br>gt.<br>ktioniert<br>ann der f | wenn e<br>er noch<br>aftsstra<br>nur, we<br>ehlbare  | in Spiel<br>steht, o<br>fe" Ere<br>nn erst d<br>Spieler z  | er bere<br>eine 2-N<br>gnis ge<br>as Ereig<br>ugeordn | its eine<br>Ainuten<br>ändert,<br>nis (rote<br>et wird.         | rote<br>Strafe<br>und de<br>Karte | er  |  |
| Das Ere<br>Karte/D<br>erhält. I<br>auslöse<br>Die korre<br>oder 3. Z | eignis " <b>Ma</b><br>isqualifika<br>Diese wirc<br>nde Spiel<br>ekte Verarb<br>wei-Minute  | annscha<br>ation erh<br>1 automa<br>er wird :<br>eitung dii<br>en-Strafe)               | ftsst<br>alten<br>atisch<br>zusä<br>eses<br>aktiv | trafe" ents<br>n hat, die<br>n zu einen<br>tzlich ang<br>Ereignisse<br>viert wird un  | steht<br>Spiel<br>n "M<br>ezeiç<br>s fun<br>nd da | t dann,<br>luhr abd<br>lannsch<br>gt.<br>ktioniert              | wenn e<br>er noch<br>aftsstra<br>nur, we<br>ehlbare  | in Spiel<br>steht, d<br>fe" Erei<br>nn erst d<br>Spieler z | er bere<br>eine 2-N<br>gnis ge<br>as Ereig<br>ugeordn | its eine<br>Ainuten<br>bändert,<br><b>nis (rote</b><br>et wird. | rote<br>Strafe<br>und de<br>Karte | f   |  |
| Das Ere<br>Karte/D<br>erhält. I<br>auslöse<br>Die korre<br>oder 3. Z | eignis " <b>Ma</b><br>isqualifika<br>Diese wirc<br>nde Spiel<br>ekte Verarb<br>ekte Verarb | annscha<br>ation erh<br>d automa<br>er wird :<br>eitung dia<br>en-Strafe)               | ftsst<br>alten<br>atisch<br>zusä<br>eses<br>aktiv | trafe" ents<br>n hat, die<br>n zu einen<br>tzlich ang<br>Ereignisse<br>viert wird un  | steht<br>Spiel<br>n "M<br>ezeig<br>s fun<br>nd da | t dann,<br>luhr abd<br>lannsch<br>gt.<br>ktioniert<br>nn der f  | wenn e<br>er noch<br>aftsstra<br>nur, we<br>ehlbare  | in Spiel<br>steht, d<br>fe" Erei<br>nn erst d<br>Spieler z | er bere<br>eine 2-N<br>gnis ge<br>as Ereig<br>ugeordn | its eine<br>Ainuten<br>ändert,<br>nis (rote<br>et wird.         | rote<br>Strafe<br>und de<br>Karte | F   |  |
| Das Ere<br>Karte/D<br>erhält. I<br>auslöse<br>Die korre<br>oder 3. Z | eignis " <b>Ma</b><br>isqualifika<br>Diese wirc<br>nde Spiel<br>ekte Verarb<br>wei-Minute  | annscha<br>ation erh<br>d automa<br>er wird :<br>eitung dia<br>eitung dia<br>en-Strafe) | ftsst<br>alten<br>atisch<br>zusä<br>eses<br>aktiv | trafe" ents<br>n hat, die<br>n zu einen<br>tzlich ang<br>Ereignisse<br>viert wird un  | steht<br>Spiel<br>n "M<br>ezeig<br>s fun<br>nd da | t dann,<br>luhr abd<br>lannsch<br>gt.<br>ktioniert              | wenn e<br>er noch<br>aftsstra<br>anur, we<br>ehlbare | in Spiel<br>steht, o<br>fe" Ere<br>nn erst d<br>Spieler z  | er bere<br>eine 2-N<br>gnis ge<br>as Ereig<br>ugeordn | its eine<br>Ainuten<br>ändert,<br>nis (rote<br>et wird.         | rote<br>Strafe<br>und de<br>Karte | er  |  |
| Das Ere<br>Karte/D<br>erhält. I<br>auslöse<br>Die korre<br>oder 3. Z | eignis " <b>Ma</b><br>isqualifika<br>Diese wirc<br>nde Spiel<br>ekte Verarb<br>wei-Minute  | unnscha<br>ation erh<br>a automa<br>er wird :<br>eitung di<br>en-Strafe)                | ftsst<br>alten<br>atisch<br>zusä<br>eses<br>aktiv | trafe" ents<br>n hat, die<br>n zu einen<br>tzlich ang<br>Ereignisse<br>viert wird un  | steht<br>Spiel<br>n "M<br>ezeiç<br>s fun<br>nd da | t dann,<br>luhr abd<br>lannsch<br>gt.<br>ktioniert              | wenn e<br>er noch<br>aftsstra<br>nur, we<br>ehlbare  | in Spiel<br>steht, o<br>fe" Ere<br>nn erst d<br>Spieler z  | er bere<br>eine 2-N<br>gnis ge<br>as Ereig<br>ugeordn | its eine<br><i>l</i> inuten<br>ändert,<br>nis (rote<br>et wird. | rote<br>Strafe<br>und de<br>Karte | er  |  |

Г

| Minute         Stand         Ereignis         Spieler           Manuell Nitrat/Ugen         04.19         Verwarmung         10 Wüssner F.           © 04.19         Verwarmung         10 Wüssner F.         •           © 04.19         1:3         7m mit Tor         2 Mayer L.         •           © 05.55         1:2         Tor         7 Babarskas P.                                                                                                    | Tor<br>Tor<br>Tor<br>Spieler Sanktion<br>Verwarning<br>Srdte Karte                                                                                                    |
|----------------------------------------------------------------------------------------------------|----------------------------------------------------------------------------------------------------|
| On 01         Usersmung         If Monta K         Image: Control of Monta K         Image: Control of Monta K         Image: Con | Disqualification     role karie       Hem     11     12       Alpla HC Hard     10     11       Kozna     20     21       13     20     21       13     Schlinger       13     Schlinger       13     Schlinger       13     Schlinger       13     Schlinger       13     Schlinger       13     Schlinger       13     Schlinger       Schlinger     Woter       Stockhauter     Schlinger       Vatar     Burger       Maler     Krevatin |

| Ereign<br>Mit<br>nac<br>Ere<br>Auf<br>nac | is nachdokumentieren | Image: Additional and the end of the end of th |
|-------------------------------------------|----------------------|----------------------------------------------------------------------------------------------------|
|                                           |                      | 24                                                                                                    |

| Ceneral         Manuele         Stand         English         Spieler         Tor           Manuele Incursion | with the first prime the first prime the fi |                                                                                                    | 1 : 1 (1 : 1)                                                                          | ▶ ⊘00:13 © Spielzeit anpassen                                                                                                    |                                                                                                    |
|----------------------------------------------------------------------------------------------------|----------------------------------------------------------------------------------------------------|----------------------------------------------------------------------------------------------------|----------------------------------------------------------------------------------------|----------------------------------------------------------------------------------------------------|----------------------------------------------------------------------------------------------------|
| Spielstand<br>1<br>1<br>1<br>1<br>1<br>1<br>1<br>1<br>1<br>1<br>1<br>1<br>1                                   | <ul> <li>solange Maximalzahl der möglichen Spieler nicht erreicht ist, können Spieler während des Spiels nachgetragen werden</li> </ul>                                                                                                    | Obersold     Marcella Statutions       Sch. 2016     00.07     11.1       Schendung     00.00     11.1     10       Schendung     11.0     10.0     10.0       Abersold     11.0     10.0     10.0 | rengenia Spieler<br>Arrwarnung 4. Salzweidel B.<br>Tor 3. Grager M.<br>tor 3. Zemer C. | Tor<br>Tor<br>Spieler Sanktion<br>Ververwang<br>Disqualifikation<br>me Benott<br>MTV Großenheidorn II<br>False<br>MTV Großenkeidorn II<br>False<br>MTV Großenkeidorn II<br>False<br>Tor et al. (1)<br>Tor et al. (1)<br>To | 7 m stree Tor<br>TT TO Carso<br>TT TO Carso<br>TT TO CARSO<br>TT TO CARSO<br>TT |

| verm       | erkt.<br>gieren na     | ch <b>Spiela</b>                                                           | bschluss nicht                        | mehr möglich!! |                              |  |
|------------|------------------------|----------------------------------------------------------------------------|---------------------------------------|----------------|------------------------------|--|
| Ans<br>Fun | chließend<br>ktioniert | apener<br>4 Schwardt R<br>3 Organ M<br>3 Zener C<br>d zurrück<br>auch, wäl | v v v v v v v v v v v v v v v v v v v | Presenter      | T =<br>Andrew ()<br>Notation |  |

| • 04:22Aus                                                                                                    | zeit Heim 00:25 O Spielzeit an                                                                                     | passen                                  |          |
|----------------------------------------------------------------------------------------------------|----------------------------------------------------------------------------------------------------|-----------------------------------------|----------|
| Auszeit startet be     Eintrag im Ereign     Uhr wird automat     Spielzeit (Auszei      Verwarnung     Rote Karte     Disqualifikation | eim Klick auf die Karte<br>hisprotokoll<br>tisch angehalten und ein 1<br>it benutzt = deaktivierter B<br>2 Minuten | -Minuten Counter erscheint ne<br>utton) | ben der  |
| Heim<br>Alpla HC Hard                                                                                                    | T1 T2 T3                                                                                                    | Gast<br>Bregenz Handball                | T1 T2 T3 |

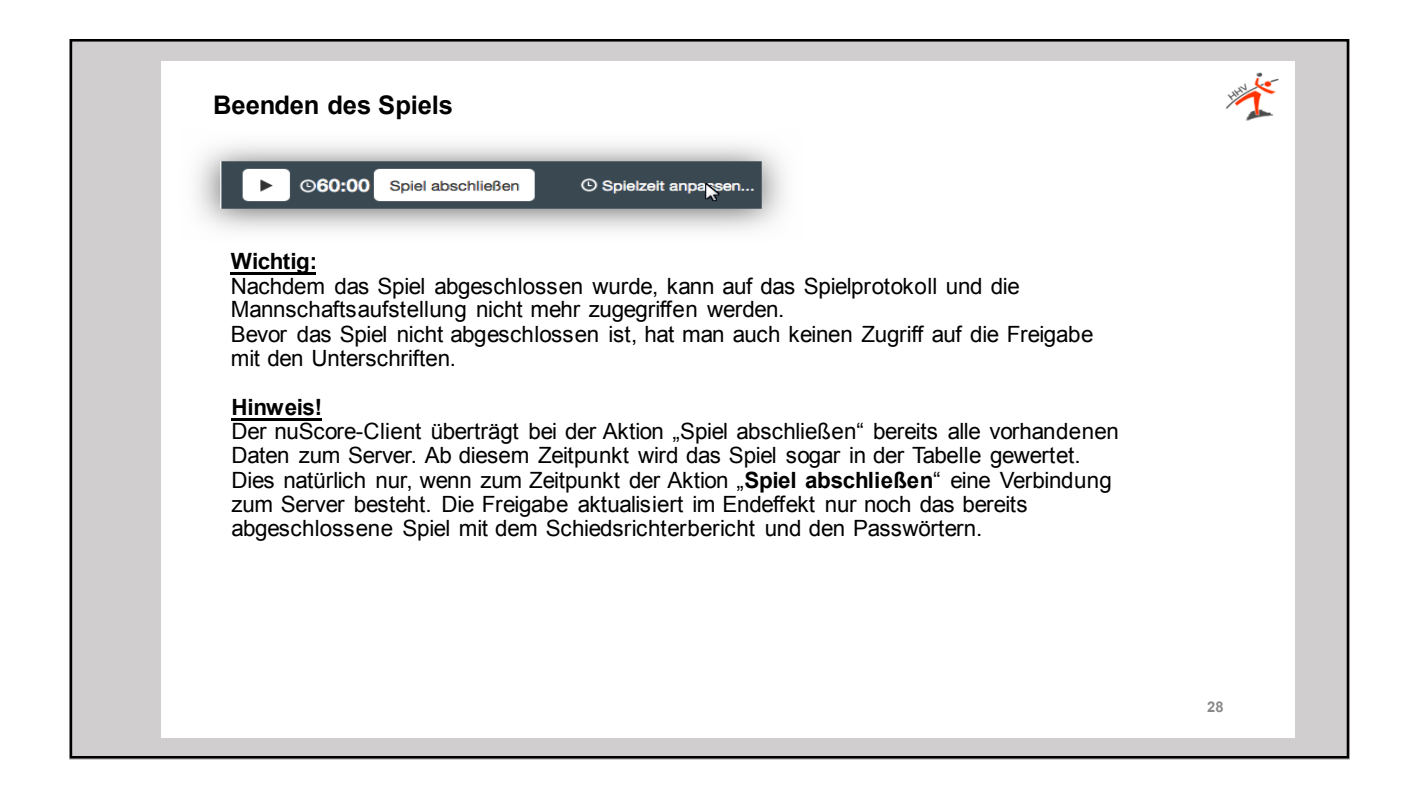

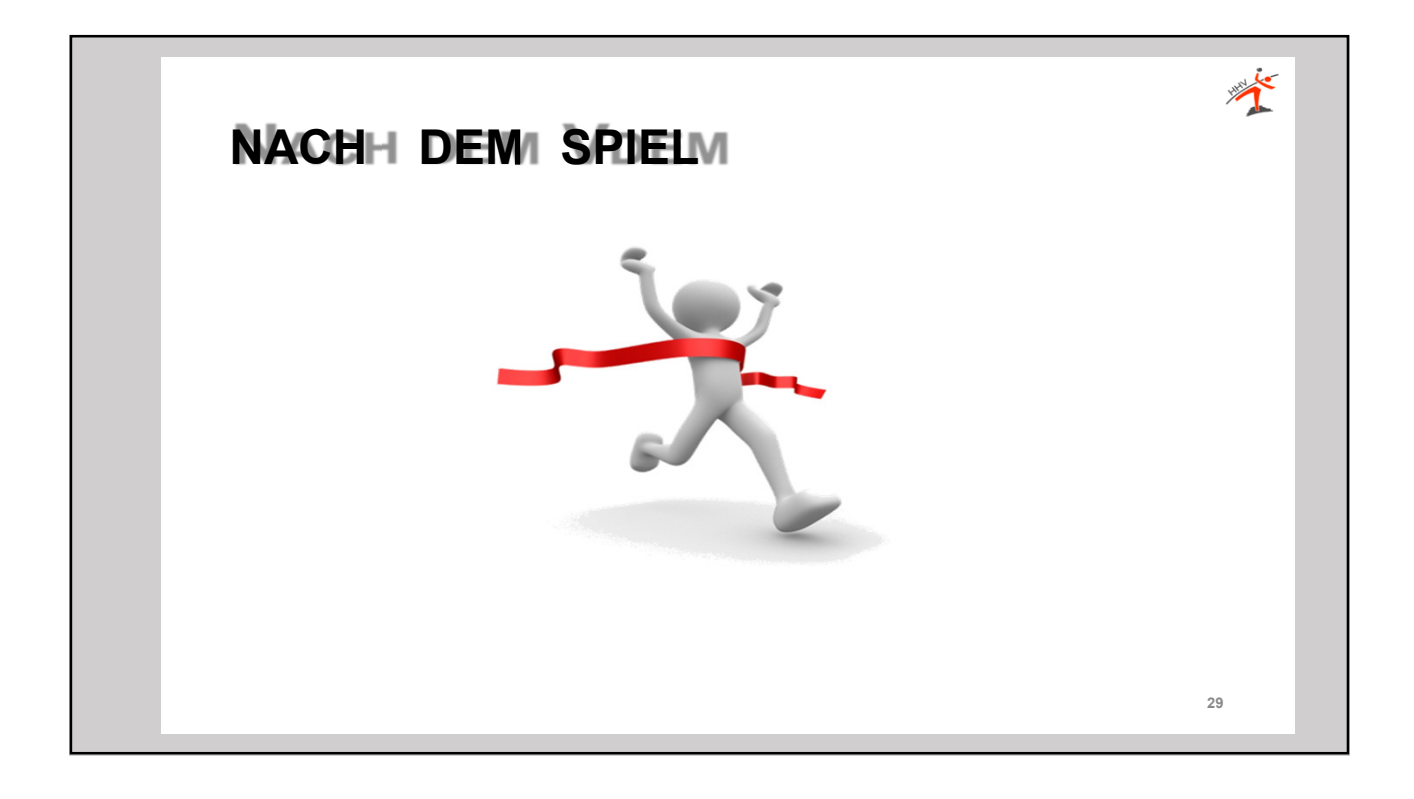

|                    |                                  | _            |                |                  |             |
|--------------------|----------------------------------|--------------|----------------|------------------|-------------|
|                    |                                  | nuScore      |                |                  |             |
| Freigabe           |                                  |              |                |                  | -           |
| Name               | Funktion                         | Unterschrift | Validierung    | Unterschrift nie | cht möglich |
| Henniges, Klaus    | Schiedsrichter                   | Passwort     | Unterschreiben |                  |             |
| Klinkermann, Frank | Schiedsrichter                   | Passwort     | Unterschreiben |                  |             |
| Mudrow, Volker     | Mannschaftsverantwortlicher Heim | Passwort/PIN | Unterschreiben |                  | 3           |
| Schäfer, Volker    | Mannschaftsverantwortlicher Gast | Passwort/PIN | Hoterschreiben |                  |             |
|                    | Technischer Delegierter          | Passwort     | Unterschreiben |                  |             |
|                    | Spielaufsicht                    | Passwort     |                | 100              |             |
| Zurücksetzen       | Freigeben                        |              |                |                  |             |

| Freigabe                                                                                                    |                                                                                                    |                                                                                                    |                                                                                                    |                                                                                                    |    |
|----------------------------------------------------------------------------------------------------|----------------------------------------------------------------------------------------------------|----------------------------------------------------------------------------------------------------|----------------------------------------------------------------------------------------------------|----------------------------------------------------------------------------------------------------|----|
| Name                                                                                                    | Funktion                                                                                                    | Unterschrift                                                                                                    | Validierung                                                                                                    | Unterschrift nicht möglich                                                                                                    |    |
| Henniges, Klaus                                                                                                    | Schiedsrichter                                                                                                    | Unterschrift nicht möglich.                                                                                                    | Unterschreiben                                                                                                    | v                                                                                                    |    |
| Klinkermann, Frank                                                                                                    | Schiedsrichter                                                                                                    | Unterschrift nicht möglich.                                                                                                    | Unterschreiben                                                                                                    | V                                                                                                    |    |
| Mudrow, Volker                                                                                                    | Mannschaftsverantwortlicher Heim                                                                                                    | Unterschrift ertoigt.                                                                                                    | Unterschreiben                                                                                                    |                                                                                                    |    |
| Schäfer, Volker                                                                                                    | Mannschaftsverantwortlicher Gast                                                                                                    | Unterschrift erforgt.                                                                                                    | Unterschreiben                                                                                                    |                                                                                                    |    |
|                                                                                                    | Technischer Delegierter                                                                                                    | Unterschrift nicht möglich.                                                                                                    | Unterschreiben                                                                                                    | ×                                                                                                    | La |
|                                                                                                    | Spielaufsicht                                                                                                    | Unterschrift nicht möglich.                                                                                                    | Unterschreiben                                                                                                    |                                                                                                    |    |
| Diese Unter<br>seine Spiel-<br>Spiel-Pi'N u                                                                                                   | rschriften erfolgen ebenf<br>PIN eingibt. Die MV kön<br>nterschreiben.                                                                                                    | alls, indem jeder se<br>inen wahlweise mit                                                                                                    | ein persönliches<br>ihrem nuLiga-P                                                                                                    | Passwort bzw.<br>asswort oder der                                                                                                    | _  |
| Diese Unter<br>seine Spiel-<br>Spiel-P'N u<br>Freigabe                                                                                        | rschriften erfolgen ebenf<br>PIN eingibt. Die MV kön<br>nterschreiben.                                                                                                    | alls, indem jeder se<br>nen wahlweise mit                                                                                                    | ein persönliches<br>ihrem nuLiga-P                                                                                                    | Passwort bzw.<br>asswort oder der                                                                                                    |    |
| Diese Unter<br>seine Spiel-<br>Spiel-Pi'N u<br>Freigabe                                                                                       | rschriften erfolgen ebenf<br>PIN eingibt. Die MV kön<br>nterschreiben.                                                                                                    | alls, indem jeder se<br>inen wahlweise mit                                                                                                    | ein persönliches<br>ihrem nuLiga-P                                                                                                    | Passwort bzw.<br>asswort oder der                                                                                                    |    |
| Diese Unter<br>seine Spiel-<br>Spiel-PiN u<br>Freigabe<br>Name<br>Henniges, Klaus                                                             | rschriften erfolgen ebenf.<br>PIN eingibt. Die MV kön<br>nterschreiben.                                                                                                    | alls, indem jeder so<br>inen wahlweise mit                                                                                                    | ein persönliches<br>ihrem nuLiga-P<br>Validierung                                                                                                    | Passwort bzw.<br>asswort oder der                                                                                                    |    |
| Diese Unter<br>seine Spiel-<br>Spiel-Pi'N u<br>Freigabe<br>Hame<br>Henniges, Kaus<br>Kükermann, Frank                                         | rschriften erfolgen ebenf.<br>PIN eingibt. Die MV kön<br>nterschreiben.                                                                                                    | alls, indem jeder so<br>inen wahlweise mit                                                                                                    | ein persönliches<br>ihrem nuLiga-P<br>Valderung<br>Genetarde                                                                                                  | Passwort bzw.<br>asswort oder der<br>unterschrift nicht möglich                                                                                           |    |
| Diese Unter<br>seine Spiel-<br>Spiel-Pi'N u<br>Freigabe<br>Name<br>Henniges, Russ<br>Kinkermann, Frank<br>Mudrow, Völker<br>Schäfter, Vöker   | rschriften erfolgen ebenf.<br>PIN eingibt. Die MV kön<br>nterschreiben.                                                                                                    | alls, indem jeder so<br>inen wahlweise mit<br>Unterschrift<br>Constructions<br>Constructions                                                                                                    | ein persönliches<br>ihrem nuLiga-P<br>Valderung<br>Geschwede<br>Geschwede                                                                                     | Passwort bzw.<br>asswort oder der<br>Unterschrift nicht möglich                                                                                           |    |
| Diese Unter<br>seine Spiel-<br>Spiel-Pi'N u<br>Freigabe<br>Harme<br>Henges, Klaus<br>Hotkermann, Frank<br>Mudrow, Volker<br>Schäfer, Volker   | rschriften erfolgen ebenf.<br>PIN eingibt. Die MV kön<br>nterschreiben.                                                                                                    | alls, indem jeder so<br>inen wahlweise mit<br>unterschrift<br>erson für ages<br>erson für ages<br>erson für ages                                                                                                    | ein persönliches<br>ihrem nuLiga-P<br>Valdierung<br>Useschedes<br>Odersöndes<br>Odersöndes                                                                    | Passwort bzw.<br>asswort oder der<br>unterschrift nicht möglich                                                                                           |    |
| Diese Unter<br>seine Spiel-<br>Spiel-Pi'N u<br>Freigabe<br>Harne<br>Heniges, Klaus<br>Röckermann, Frank<br>Mudrow, Volker<br>Schäfter, Volker | rschriften erfolgen ebenf.<br>PIN eingibt. Die MV kön<br>nterschreiben.                                                                                                    | alls, indem jeder so<br>inen wahlweise mit<br>unterschrift<br>erstend for eigen<br>erstende erste<br>erstende erstende erste<br>erstende erste<br>erstende erste<br>erstende erste<br>erstende erstende erste<br>erstende erstende erste<br>erstende erstende erste<br>erstende erstende erstende erste<br>erstende erstende erstende erste<br>erstende erstende erst | validierung<br>Validierung<br>Validierung<br>Validierung<br>Validierung<br>Validierung<br>Validierung<br>Validierung<br>Validierung<br>Validierung            | Passwort bzw.<br>asswort oder der<br>unterschrift nicht möglich                                                                                           |    |
| Diese Unter<br>seine Spiel-<br>Spiel-Pi'N u<br>Freigabe<br>Hemiges, Klaus<br>Körkermann, Frank<br>Mudrow, Volker<br>Schäfer, Volker           | Schröften erfolgen ebenfi<br>PIN eingibt. Die MV kön<br>nterschreiben.                                                                                                    | alls, indem jeder so<br>inen wahlweise mit<br>Unterschrift<br>Causard and ages<br>Causard and ages<br>Causard and ages<br>Causard and ages<br>Causard and ages                                                                                                    | ein persönliches<br>ihrem nuLiga-P<br>Validierung<br>Unterschreiden<br>Unterschreiden<br>Unterschreiden<br>Unterschreiden<br>Unterschreiden<br>Unterschreiden | Passwort bzw.<br>asswort oder der<br>Unterschrift nicht möglich<br>2<br>2<br>2                                                                            |    |
| Diese Unter<br>seine Spiel-<br>Spiel-Pi'N u<br>Freigabe<br>Name<br>Hentges, Klaus<br>Klaudrow, Visker<br>Schäfter, Volker                     | rschriften erfolgen ebenfr<br>PIN eingibt. Die MV kön<br>nterschreiben.                                                                                                    | alls, indem jeder so<br>inen wahlweise mit<br>Unterschrift<br>Construction<br>Construction<br>Construction<br>Construction<br>Construction<br>Construction<br>Construction                                                                                                    | ein persönliches<br>ihrem nuLiga-P<br>Velderung<br>Deterstrete<br>Deterstrete<br>Deterstrete<br>Deterstrete<br>Deterstrete<br>Deterstrete<br>Deterstrete      | Passwort bzw.<br>asswort oder der<br>weterschrift nicht möglich<br>weterschrift nicht möglich<br>weterschrift nicht möglich<br>weterschrift nicht möglich |    |
| Diese Unter<br>seine Spiel-<br>Spiel-PriN u<br>Freigabe<br>Name<br>Henges, Kaus<br>Kikkermann, Frank<br>Mudrow, Volker<br>Schäfer, Volker     | Schröften erfolgen ebenfi<br>PIN eingibt. Die MV kön<br>nterschreiben.                                                                                                    | alls, indem jeder so<br>inen wahlweise mit<br>Unterschrift<br>Corrections<br>Corrections<br>Corrections<br>Corrections<br>Corrections<br>Corrections                                                                                                    | ein persönliches<br>ihrem nuLiga-P<br>Valderung<br>Geschede<br>Geschede<br>Geschede<br>Geschede<br>Geschede                                                   | Passwort bzw.<br>asswort oder der                                                                                                    |    |
| Diese Unter<br>seine Spiel-<br>Spiel-Pi'N u<br>Freigabe<br>Hame<br>Heniges, Klaus<br>Klukermann, Frank<br>Mudrow, Völker<br>Schäfter, Völker  | rschriften erfolgen ebenf,<br>PIN eingibt. Die MV kön<br>nterschreiben.<br>Fanktion<br>Schedarichter<br>Schedarichter<br>Manschaftsverarbvorticher Hein<br>Manschaftsverarbvorticher Gast<br>Technicher Degeter<br>Spelar facht<br>Manschaftsverarbvorticher Gast<br>Technicher Degeter<br>Spelar facht freigeen<br>Mit Gast des das des das des des<br>Spelaricht freigeen | alls, indem jeder so<br>inen wahlweise mit<br>Unterschrift<br>Gewanntereige<br>Gewanntereige<br>Gewanntereige                                                                                                    | validierung<br>Unterschreiden<br>Unterschreiden<br>Unterschreiden<br>Unterschreiden<br>Unterschreiden<br>Unterschreiden                                       | Passwort bzw.<br>asswort oder der<br>Unterschrift nicht möglich                                                                                           |    |

| Schederichtersord         Kontraden ver Spekkegen und Abschlussbericht der Schederichter         Freigke         Freigke         Zvischernbericht drucken         Lokalen Spielbericht exportieren         Lokalen Spielbericht nicht freigeben lässt, lokalen Spielbericht exportieren.         Nur sinnvoll, wenn diese Datei über den Laptop erstellt wird, der in der Halle für die         Protokollierung genutzt wurde!         Timester dater übericht exportieren. | ×  |
|----------------------------------------------------------------------------------------------------|----|
| Cheduration for 3     Europation discret Type immer discret Aktion ausfulvem     Cold duration                                                                                                    | 32 |

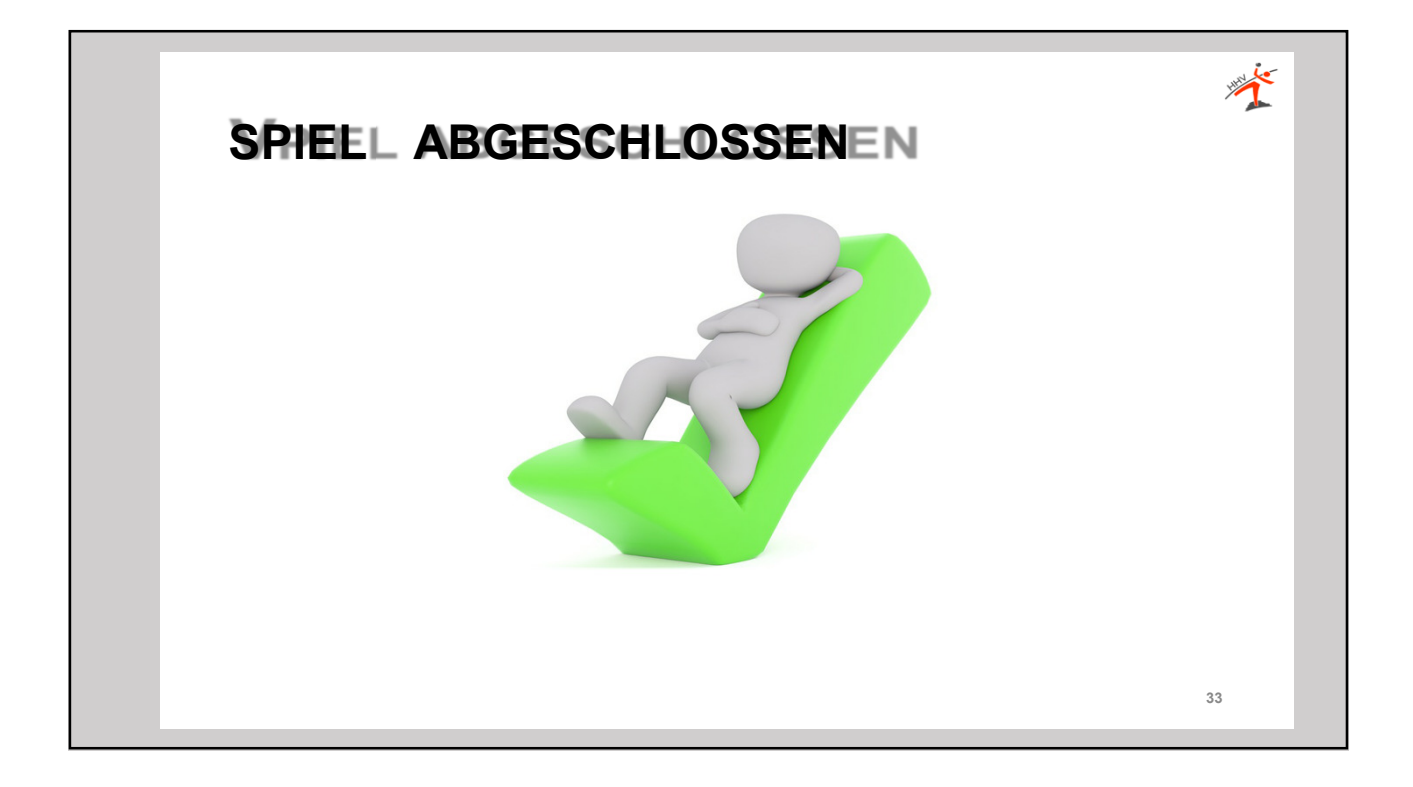

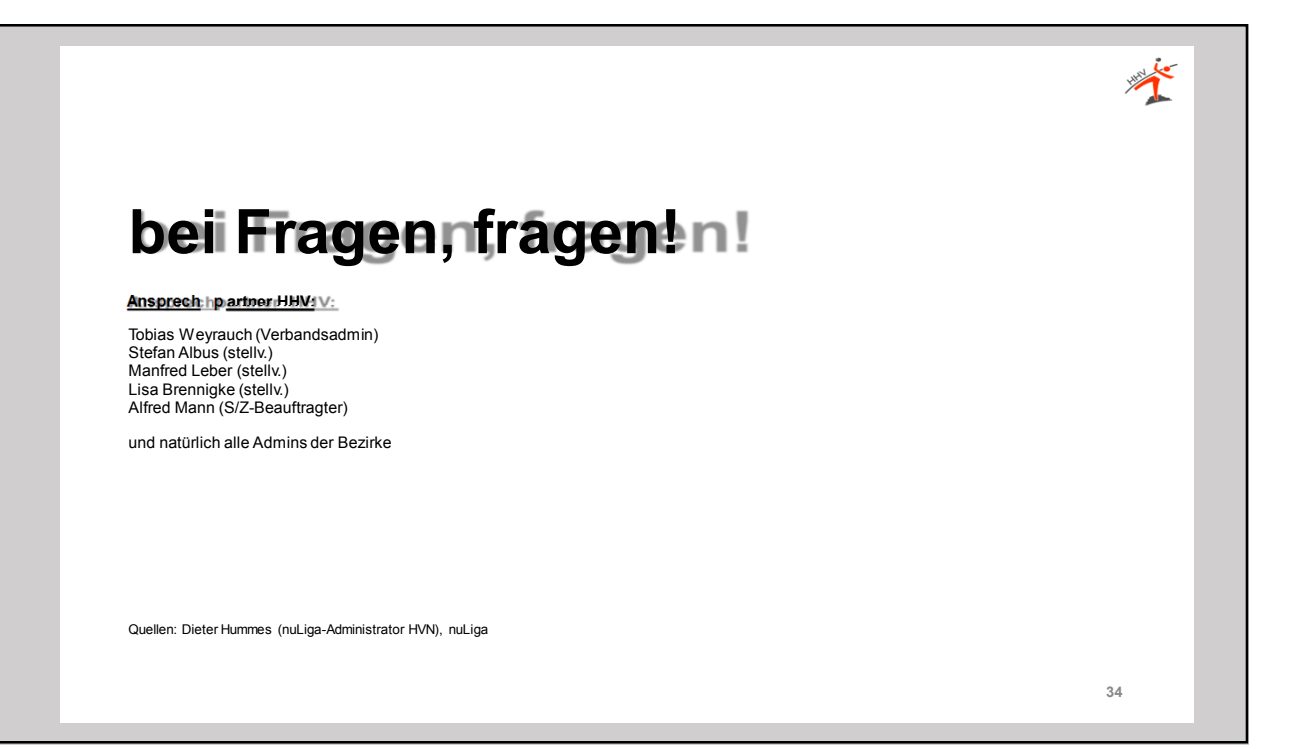